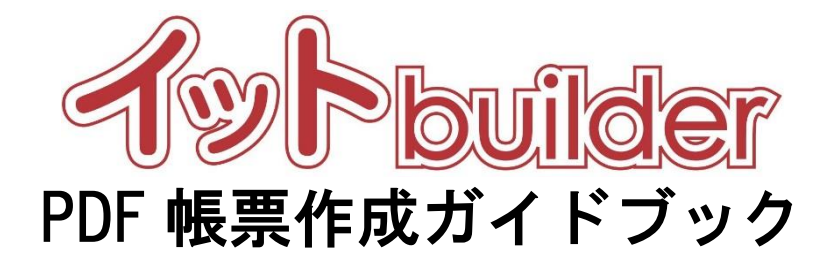

# 第1.1版 平成30年9月1日制定

株式会社 中電シーティーアイ

## ■変更履歴

| 版数  | 変更日       | 変更内容      |
|-----|-----------|-----------|
| 1.0 | 2016/11/1 | 初版設定      |
| 1.1 | 2018/9/1  | 機能強化に伴う修正 |

目次

| 1 はじめに                                           | 1  |
|--------------------------------------------------|----|
| 1.1 本書の位置付                                       | 1  |
| 1.2 Jaspesoft Studio とは                          | 1  |
| 2 ソフトウェアの導入                                      | 2  |
| 2.1 Jaspesoft Studio                             | 2  |
| 2.1.1 インストーラーのダウンロード                             | 2  |
| (補足) ログイン・会員登録画面が出現した場合                          | 3  |
| 2.1.2 ソフトウェアのインストール                              | 4  |
| 3 PDF 帳票テンプレートの作成                                | 6  |
| 3.1 キーファイルの準備                                    | 6  |
| 3.2 JapserSoft Studio の操作手順                      | 7  |
| 3.2.1 プロジェクトの作成                                  | 7  |
| 3.2.2 PDF 帳票テンプレートの作成                            | 9  |
| 3.2.3 PDF 帳票テンプレートの編集1                           | 6  |
| 3.2.3.1 データ項目の内容を表示する個所の作成1                      | 6  |
| 3.2.3.2 固定テキストを表示する個所の作成1                        | 8  |
| 3.2.4 PDF 帳票テンプレート関連データの設定方法1                    | 9  |
| 3.2.4.1 サブレポート用のテンプレートファイルを作成する。1                | 9  |
| 3.2.4.2 関連データのデータが存在しない場合に、例外が発生しないように設定する。.1    | 9  |
| 3.2.4.3 サブレポート用のテンプレートをコンパイルする。(コンパイルしないとメイン·    | テ  |
| ンプレートで認識できない。2                                   | 20 |
| 3.2.4.4 作成ファイル管理を使用して、コンパイルされたサブレポート用テンプレートを     | ア  |
| ップロードする。                                         | 20 |
| 3.2.4.5 関連データ用のフィールドを指定する。2                      | 21 |
| 3.2.4.6 Design 上で右クリックし、「Add Detail Band」を選択する。2 | 22 |
| 3.2.4.7 subreport を追加する。2                        | 23 |
| 3.2.4.8 subreportの設定を行う。2                        | 24 |
| 3.2.5 PDF 帳票テンプレートの出力2                           | 25 |
| 3.3 PDF 帳票テンプレートの設定2                             | 27 |
| 4 補足説明                                           | 28 |

| 4 | .1 利用可能  | 能なキー一覧に記載されているキーについて           | 28 |
|---|----------|--------------------------------|----|
|   | 4.1.1 デ- | - ター覧表示画面とデータ詳細表示画面の両方で使用可能なキー | 28 |
|   | 4.1.2 デ- | ーター覧表示画面でのみ利用可能なキー             | 29 |
| 4 | .2 フォン   | トについて                          | 32 |
|   | 4.2.1 ファ | ォントを埋め込む場合                     |    |
|   | 4.2.1.1  | 利用可能なフォント                      |    |
|   | (補足)     | 各フォントの違いについて                   |    |
|   | 4.2.1.2  | 設定方法                           |    |
|   | 4.2.2 ファ | ォントを埋め込まない場合                   |    |
|   | 4.2.2.1  | フォントを埋め込まない場合のメリット・デメリット       |    |
|   | 4.2.2.2  | 設定方法                           |    |
| 5 | 不具合かな    | ?と思ったら                         |    |

## 1 はじめに

### 1.1 本書の位置付

想定読者:アプリ作成者

本書は、イット builder で PDF の帳票を出力するために必要な PDF 帳票テンプレート(拡張子:jrxml) の作成方法について示す。 PDF 帳票テンプレートは Jaspesoft Studio を利用して作成する。

#### 1.2 Jaspesoft Studio とは

Jaspesoft Studio とは、Jaspersoft 社が開発、販売しているオープンソースの帳票レイアウトの作 成ソフトウェアである。無償のコミュニティ版と有償のエンタープライズ版があるが、本書ではコ ミュニティ版を使用して帳票レイアウトを作成する。

## 2 ソフトウェアの導入

### 2.1 Jaspesoft Studio

## 2.1.1 インストーラーのダウンロード

・http://community.jaspersoft.com/ にアクセスし、[Download Now]をクリックする。

| OFT.COM SUPPORT COMMUNITY CONTACT LOGIN/REGISTER                                                                                                    |                                                                                 |
|----------------------------------------------------------------------------------------------------|---------------------------------------------------------------------------------|
| Jaspersoft <sup>-</sup> Community                                                                                                    | PRODUCTS SOLUTIONS SERVICES RESOURCES                                           |
| cts Answers Exchange Docs Wiki                                                                                                    | Planet [Download Now]をクリックする。                                                   |
|                                                                                                    | Events                                                                          |
| ・JasperSoft Studio の[Download]をクリックする。                                                                                                    |                                                                                 |
| Lots of organizations need business intelligence, but not all organizations need the same capabilities, feature sets, or level of performance. That's why Jaspersoft offers Commercial | Compare Jaspersoft<br>Community vs. Commercial                                  |
| Editions as well as Community Projects to help tailor the right solution to the right problem.                                                                                         | Learn More about Jaspersoft 6.1 >                                               |
| Community Editions                                                                                                    | Jaspersoft on the AWS Marketplace                                               |
| JasperReports <sup>®</sup> Server 7 Jul 2016 Download                                                                                                    | Launch in the Cloud                                                             |
|                                                                                                    | Commercial Trial Editions                                                       |
| JasperReports <sup>®</sup> Library 20 Jun 2016 Downld [Downld                                                                                                    | load]をクリックする。                                                                   |
| · · · · · · · · · · · · · · · · · · ·                                                                                                    | 6.2.0.final-linux-x86.tgz 6.2.0 Linux                                           |
|                                                                                                    | TIBCCDaspersonstudioP10-6.2.0.final-linux-x86_64.tgz 6.2.0 Linux                |
| v6.3.0                                                                                                    | TIBCOJaspersoftStudioPro-6.2.0.final-mac-x86_64.dmg 6.2.0 MacOS                 |
| Jaspersoft Studio 24 Jun 2016                                                                                                    | TIBCOJaspersoftStudioPro-6.2.0.final-windows-installer-x86.exe 6.2.0 Windows    |
|                                                                                                    | TIBCOJaspersoftStudioPro-6.2.0.final-windows-installer-x86_64.exe 6.2.0 Windows |

## ・使用しているパソコンの OS に応じたバージョンのダウンロードリンクをクリックする。

| Download                                                              |  |
|-----------------------------------------------------------------------|--|
| README.bxt                                                            |  |
| TIBCOJaspersoftStudio-6.3.0.final-linux-x86_64.tgz                    |  |
| □ TIBCOJaspersoftStudio-6.3.0.final-linux-x86.tgz [ダウンロードリンク]をクリックする。 |  |
| TIBCOJaspersoftStudio-6.3.0.final-mac-x86_64.dmg                      |  |
| TIBCOJaspersoftStudio 6.3.0.final i386.deb                            |  |
| TIBCOJaspersoftStudio-6.3.0.final-windows-installer-x86 64.exe        |  |
| H TIBCOJaspersoftStudio-6.3.0.final-windows-x86.zip                   |  |
| TIBCOJaspersoftStudio-6.3.0.final-windows-x86_64.zip                  |  |
| TIBCOJaspersoftStudio-6.3.0.final-windows-installer-x86.exe           |  |
| □ TIBCOJaspersoftStudio_6.3.0.final_amd64.deb                         |  |

※画像は 64bit の Windows を使用している場合のものです。

また、ソフトウェアのアップデートによりリンクの文字列が異なる場合があります。

・画面中央の緑色のバーが一杯になるとダウンロードが開始されます。

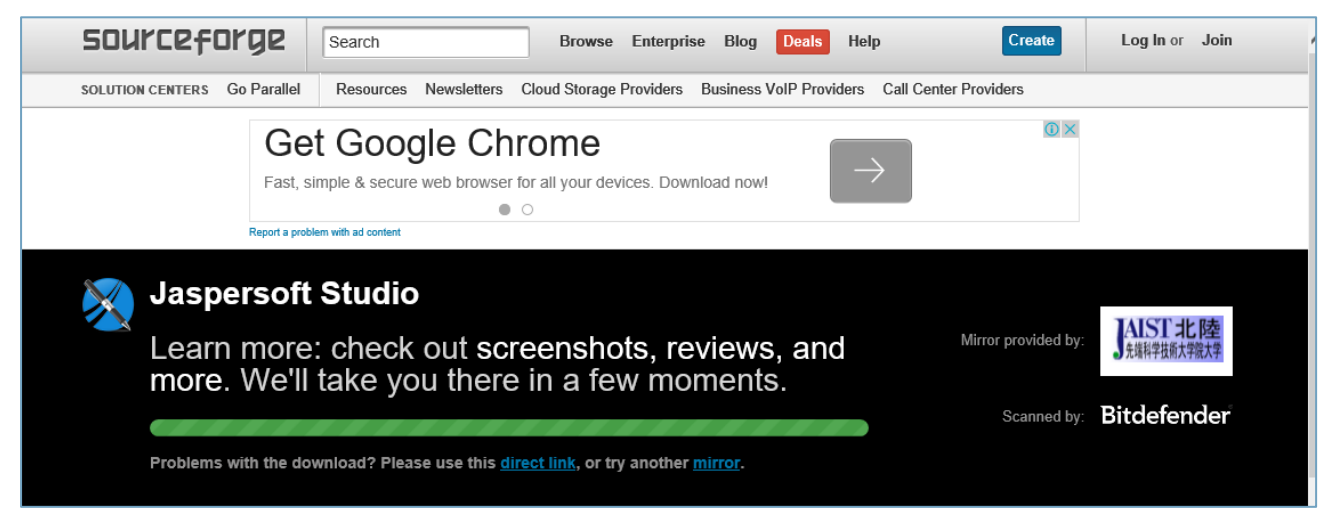

(補足) ログイン・会員登録画面が出現した場合

JasperSoft Studio は会員登録をしなくても使用することができます。ログイン・会員登録画面の右下にある[No Thanks]をクリックすることで次のステップに進むことができます。

| Welcome to the Jaspersoft Community -                                                                           | - Log In or Register         |
|----------------------------------------------------------------------------------------------------|------------------------------|
| Join the Jaspersoft Community, it's Free!                                                                       | Log In:                      |
| Membership allows you to:                                                                                       | Email Address                |
| <ul> <li>Access official Jaspersoft Documentation</li> <li>Interact with members through our Answers</li> </ul> | Password Log in              |
| <ul> <li>Contribute to our Community Wiki</li> <li>Download Products and Extensions</li> </ul>                  | Forgot password?             |
| <ul> <li>Submit enhancement requests and defects</li> </ul>                                                     | Register                     |
| <ul> <li>Provide feedback on community content</li> <li>Build credibility with the community</li> </ul>         | First Na [No Thanks]をクリックする。 |
| Log In or Register with:                                                                                        |                              |

## 2.1.2 ソフトウェアのインストール

・ダウンロードしたインストーラーを実行する。

| アプリケーション ツール     C:¥Users¥kizun¥D       表示     管理                                                                                         | esktop¥新しいフォルダー                                                           |                       |            |
|----------------------------------------------------------------------------------------------------|---------------------------------------------------------------------------|-----------------------|------------|
| > デスクトップ > 新しいフォルダー                                                                                                    |                                                                           |                       |            |
| ・ 名前 ^ -                                                                                                    | 更新日時                                                                      | 種類                    | サイズ        |
| % TIBCOJaspersoftStudio-6.3.0.final-windo                                                                                                 | 2016/09/23 15:44                                                          | アプリケーション              | 369,230 KB |
| ・確認画面が表示されたら[はい]をクリック                                                                                                    | する。                                                                       |                       |            |
| 👽 ユーザー アカウント制御                                                                                                    |                                                                           | ×                     |            |
| このアプリが PC に変更を加えることを許<br>プログラム名: Jaspersoft Studio<br>確認済みの発行元: TIBCO Software<br>ファイルの ふ チキ・ このコンピュータート                                  | F可しますか?<br>o Community Installer<br>Inc.                                  |                       |            |
| ○ 詳細を表示する(D) これらの通知を                                                                                                    | はい(Y) いいえ(N<br>え示するタイミングを変更                                               | ))<br><u>きする</u>      |            |
| ・使用許諾書を読み、同意する場合は[I Agre                                                                                                    | ee]をクリックする。                                                               |                       |            |
| TIBCO Jaspersoft Studio 6.3.0.final Setup                                                                                                 | _                                                                         |                       |            |
| License Agreement<br>Please review the license<br>Jaspersoft Studio 6.3.0.1                                                               | terms before installing TIE<br>final.                                     | 300                   |            |
| Press Page Down to see the rest of the agreement.                                                                                         |                                                                           |                       |            |
| Copyright (c) 2010 – 2016 TIBCO Software Inc. All Rig                                                                                     | ghts Reserved.                                                            | ^                     |            |
| Eclipse Public License - v 1.0                                                                                                    |                                                                           |                       |            |
| THE ACCOMPANYING PROGRAM IS PROVIDED UND<br>PUBLIC LICENSE ("AGREEMENT"). ANY USE, REPRODU<br>THE PROGRAM CONSTITUTES RECIPIENT'S ACCEPTA | ER THE TERMS OF THIS E<br>UCTION OR DISTRIBUTION<br>ANCE OF THIS AGREEMEN | CLIPSE<br>N OF<br>IT. |            |
|                                                                                                    |                                                                           | ¥                     |            |
| If you accept the terms of the agreement, click I Agree<br>agreement to install TIBCO Jaspersoft Studio 6.3.0.fin                         | e to continue. You must ac<br>al.                                         | cept the              |            |
| Nullsoft Install System v20-Aug-2015.cvs                                                                                                  |                                                                           |                       |            |
|                                                                                                    | I Agree                                                                   | Cancel                |            |

| ·                                                                                                    | <u> </u>                                                                      |  |  |  |
|----------------------------------------------------------------------------------------------------|-------------------------------------------------------------------------------|--|--|--|
| 🔗 TIBCO Jaspersoft Studio 6.3                                                                                                    | .0.final Setup – 🗆 🗙                                                          |  |  |  |
| c                                                                                                    | hoose Install Location                                                        |  |  |  |
|                                                                                                    | Choose the folder in which to install TIBCO Jaspersoft Studio<br>5.3.0.final. |  |  |  |
| Setup will install TIBCO Jaspersoft Studio 6.3.0. final in the following folder. To install in a different folder, click Browse and select another folder. Click Install to start the installation. |                                                                               |  |  |  |
| Destination Folder                                                                                                    | Isspercoft Studio-6-3-0 final                                                 |  |  |  |
| C.#Program Files#11bCO#                                                                                                    | Disperson Cstudio-6.5.0.1inal                                                 |  |  |  |
| Space required: 483.4MB<br>Space available: 75.2GB<br>Nullsoft Install System v20-Aug-2                                                                                                    | 015.cvs                                                                       |  |  |  |
|                                                                                                    | < Back Install Cancel                                                         |  |  |  |
| ・インストールが終了した                                                                                                    | こら[Finish]をクリックする。                                                            |  |  |  |
| 🔗 TIBCO Jaspersoft Studio 6.3                                                                                                    | .0.final Setup — 🗆 🗙                                                          |  |  |  |
| TIBC <sup>®</sup><br>Jaspersoft                                                                                                    | Completing the TIBCO Jaspersoft<br>Studio Setup Wizard                        |  |  |  |
| Studio                                                                                                    | TIBCO Jaspersoft Studio 6.3.0. final has been installed on<br>your computer.  |  |  |  |
|                                                                                                    | Click Finish to close this wizard.                                            |  |  |  |
|                                                                                                    | Run TIBCO Jaspersoft Studio                                                   |  |  |  |
|                                                                                                    |                                                                               |  |  |  |
|                                                                                                    |                                                                               |  |  |  |
|                                                                                                    |                                                                               |  |  |  |
|                                                                                                    |                                                                               |  |  |  |
|                                                                                                    |                                                                               |  |  |  |
|                                                                                                    | < Back Finish Cancel                                                          |  |  |  |

・JasperSoft Studio のインストール先を選択し[Install]をクリックする。

### 3 PDF 帳票テンプレートの作成

3.1 キーファイルの準備

・帳票作成に使用するアプリで帳票作成を行うデータベースを選択した「データ一覧表示画面」または「データ詳細表示画面」を追加する。追加方法についてはアプリ設定ガイドラインをご確認く ださい。

・PDF 出力機能の利用を[利用する]に変更する。

| 削除機能の利用    |                     |  |
|------------|---------------------|--|
| 検索機能の利用    | 2017 (利用する)をクリックする。 |  |
| CSV出力機能の利用 | ◎ 利耳 ● 利用しない        |  |
| PDF出力機能の利用 | ▶ 利用する ○ 利用しない      |  |

※画像はデータ一覧表示画面の例ですが、データ詳細表示画面でも行うことは同じです。

### ・[PDF 出力]をクリックする。

| 変更                                        |  |
|-------------------------------------------|--|
| 機能設定一覧表示項目 PDF出力                          |  |
| 7 [PDF出力]をクリックする。<br>アンパードサイエンジュージー 覧表示画面 |  |

・[利用可能なキー一覧]をクリックし、CSV ファイルをダウンロードする。

| 変更                  | 「利用可能なキー一覧」をクリックする。 |
|---------------------|---------------------|
| 機能設定                | 一覧<br>PDF出力         |
| PDF帳票テンフ<br>利用可能なキー | ru                  |

## 3.2.1 プロジェクトの作成

## ・JasperSoft Studio を起動する

| 🧞 TIBCO Jaspersoft® Studio             |                                                                                     | — C             | 3        | ×       |
|----------------------------------------|-------------------------------------------------------------------------------------|-----------------|----------|---------|
| File Edit Navigate Project Window Help |                                                                                     |                 |          |         |
| 😁 👻 🔚 🕼 🛛 Build All 🛛 👋 📓 📕            | 2 □ Q <sub>4</sub> + A +  2 +  2 +  2 +  2 +  -  -  -  -  -  -  -  -  -  -  -  -  - |                 | E2       |         |
| 🔁 Repository 🏠 Project Exp 😒 😑 🗖       | - 8                                                                                 | 😲 Pale 🔀        | -        |         |
| el 11 -                                |                                                                                     |                 |          |         |
| > 👺 MyReports<br>> 📂 test              |                                                                                     | A palette is no | t availa | able.   |
| > 🔁 testdata                           |                                                                                     |                 |          |         |
|                                        |                                                                                     |                 |          |         |
|                                        |                                                                                     |                 |          |         |
|                                        |                                                                                     |                 |          |         |
|                                        |                                                                                     |                 |          |         |
|                                        |                                                                                     |                 |          |         |
|                                        |                                                                                     |                 |          |         |
|                                        |                                                                                     | ■ P 🛛 🔭         | -        | в       |
|                                        |                                                                                     |                 |          | ▽       |
|                                        |                                                                                     |                 |          |         |
| E Outline 🛛 🗖 🗖                        |                                                                                     | Properties are  | a not a  | availab |
| An outline is not available.           |                                                                                     |                 |          |         |
|                                        |                                                                                     |                 |          |         |
|                                        |                                                                                     |                 |          |         |
|                                        |                                                                                     |                 |          |         |
|                                        |                                                                                     |                 |          |         |
|                                        | Report State 🕄                                                                      |                 |          |         |
|                                        | Console Errors Statistics                                                           |                 |          |         |
|                                        | ^                                                                                   |                 |          |         |
|                                        |                                                                                     |                 |          |         |
|                                        |                                                                                     |                 |          |         |
|                                        | × ×                                                                                 |                 |          |         |
| 0 items selected                       |                                                                                     |                 |          |         |

# ・Project Explorerの空欄を右クリックし、[New]の中にある[Project...]をクリックする。

| TIDCO         |        |                     |               |          |                               |                  |         | ~                  |
|---------------|--------|---------------------|---------------|----------|-------------------------------|------------------|---------|--------------------|
| MBCO Jasper   | rsoft® | Studio              |               |          |                               | - L              |         | ~                  |
| File Edit Nav | igate  | Project Window Help |               |          |                               |                  |         |                    |
| 📑 🗕 🖪 🕼       | Bui    | d All 🛛 👋 🚉 🧸       | 🖳 💁 🕶 🛷 💌 🐁 🛬 |          | ] <b>▼ ∜⊃ 〈→ ▼</b> ⇔ <b>▼</b> |                  | 🗈       | <u>~~</u>          |
| Repository    |        | Project Exp 🕱 😑 🗖   |               |          |                               | 😳 Pale 🔀         |         |                    |
|               |        | F 🔄 🗸               |               |          |                               |                  |         |                    |
| > 📂 MyRepo    | rts    |                     |               |          |                               | A palette is not | availal | ble.               |
| > 📂 test      |        |                     |               |          |                               |                  |         |                    |
| > 😂 testdata  |        |                     |               |          |                               |                  |         |                    |
|               |        |                     |               |          |                               |                  |         |                    |
|               |        | New                 | >             | <b>B</b> | Project                       |                  |         |                    |
|               |        | Show In             | Alt+Shift+W > |          | Other H+N                     |                  |         |                    |
|               |        | Сору                | Ctrl+C        |          |                               |                  |         |                    |
|               |        | Copy Qualified Name |               | ι.       |                               |                  |         |                    |
|               | ß      | Paste               | Ctrl+V        |          | 「Project ]を選択する               |                  |         |                    |
|               | ж      | Delete              | Delete        | ι.       |                               |                  |         |                    |
|               | 2      | Import              |               |          |                               | ■ P 🛯 🔭          | -       |                    |
|               | 2      | Export              |               |          |                               | _                | -       | $\bigtriangledown$ |
|               |        | Export Files to     |               |          |                               |                  |         |                    |
| 🗄 Outline 😒   | 8      | Refresh             | F5            |          |                               | Properties are   | not av  | ailab              |

・JasperReports Project を選択し、[Next]をクリックする。

| 🥺 New Project                  | — 🗆 X      |
|--------------------------------|------------|
| Select a wizard                |            |
| Create a JasperReports project |            |
| Wizards:                       |            |
| type filter text               |            |
| > 🗁 CVS                        |            |
| 🗸 🗁 Jaspersoft Studio          |            |
| 🚔 JasperReports Project        |            |
| JasperReports Samples          |            |
| > 🗁 Java                       |            |
| > 📂 Plug-in Development        |            |
| > 🗁 SVN                        |            |
|                                |            |
|                                |            |
| (                              |            |
|                                |            |
| LINEXCISTANA S.                |            |
|                                |            |
|                                |            |
|                                |            |
|                                |            |
| (?) < Back Next > Fin          | ish Cancel |
|                                | curreer    |

・プロジェクト名を入力し、[Finish]をクリックする。

| 🧏 New Jasper Project Wizard         | — |       | × |
|-------------------------------------|---|-------|---|
| New JasperReports Project           |   |       |   |
| Create a new JasperReports projects |   |       |   |
|                                     |   |       |   |
| Name Sample                         |   |       |   |
|                                     |   |       |   |
|                                     |   |       |   |
|                                     |   |       |   |
|                                     |   |       |   |
|                                     |   |       |   |
|                                     |   |       |   |
|                                     |   |       |   |
|                                     |   |       |   |
|                                     |   |       |   |
| [Finish]をクリックする。                    |   |       |   |
|                                     |   |       |   |
|                                     |   |       |   |
|                                     |   |       |   |
| (?) < Back Next > Finish            |   | Cance | 4 |
|                                     |   |       |   |

#### 3.2.2 PDF 帳票テンプレートの作成

・「3.2.1 プロジェクトの作成」で追加したプロジェクトを右クリックし、[New]の中にある[Jasper Report]をクリックする。

| 🗞 TIBCO.         | Jasp | ersoft® Studio             |                    |                                                                                   | - |   | × |
|------------------|------|----------------------------|--------------------|-----------------------------------------------------------------------------------|---|---|---|
| File Edit        | Na   | wigate Project Window Help |                    |                                                                                   |   |   |   |
| <b>*</b> -       |      | Build All 🛛 🐞 📓 🎚          | 1 🖩 💁 🕶 🛷 🕶        | $2 \cdot 2 \cdot 2 \cdot 2 \cdot 2 \cdot 2 \cdot 2 \cdot 2 \cdot 2 \cdot 2 \cdot$ |   | E |   |
| Reposit          | tory | 陷 Project Exp 🛛 🗖 🗖        | *NEW_DATAADAPT     | ER.xml 🕄 🗖 🖬 😨 Palette 😒                                                          |   | - |   |
|                  |      | ⊑ 🔄 ▽                      | Name: New Data Ada | apter 1 File/URL: CHI sercHizunHDownloadcHDdfKeyInfo (1) csv                      |   |   |   |
| > 😂 My           | Rep  | orts                       |                    |                                                                                   |   |   |   |
| > 😂 Sa<br>> 😂 te | !-   | New                        | >                  | Project                                                                           |   |   |   |
| > 📂 te           |      | Go Into                    |                    | Jasper Report                                                                     |   |   |   |
|                  |      | Show In                    | Alt+Shift+W >      | Style Temp File t column names from the first                                     |   |   |   |
|                  |      | Сору                       | Ctrl+C             | 🛃 Data Adapter                                                                    |   |   |   |
|                  | Þ    | Copy Qualified Name        |                    | ° File                                                                            |   |   |   |
|                  | ß    | Paste                      | Ctrl+V             | C Folder [borner Porpert]た。巽田オス                                                   |   |   |   |
|                  | ×    | Delete                     | Delete             | Coasper Neportje jæj/( y a).                                                      |   |   |   |
|                  |      | Build Path                 | >                  |                                                                                   |   |   |   |
|                  |      | Refactor                   | Alt+Shift+T >      |                                                                                   |   |   |   |

・帳票のテンプレートを選択し、[Next]をクリックする。

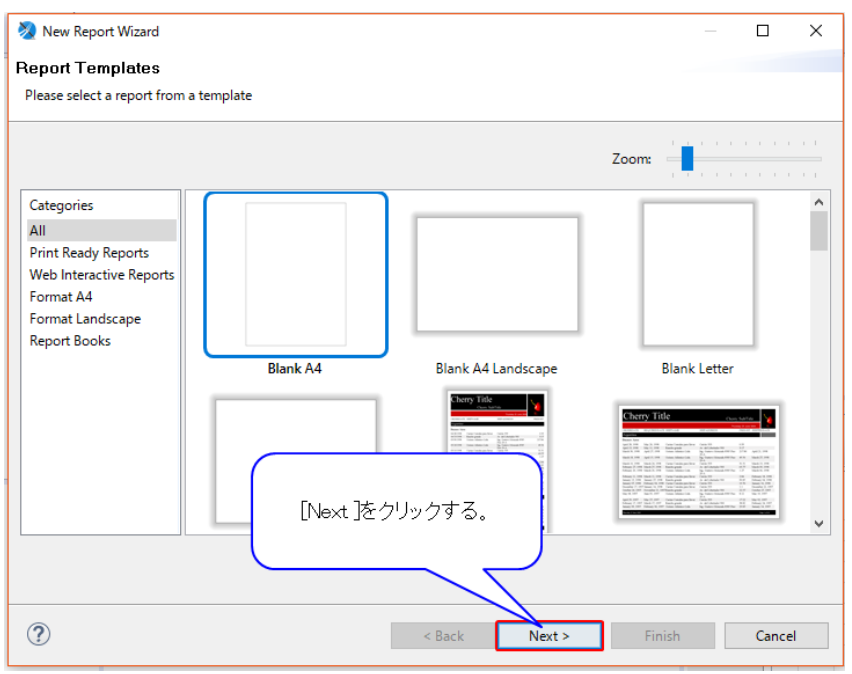

通常、用紙を縦に使用する場合は「Blank A4」を、用紙を横に使用する場合は「Blank A4 Landscape」 を使用してください。 ・帳票レイアウトのファイル名を入力し、[Next]をクリックする。

| New Report Wizard                                           |       | ×  |
|-------------------------------------------------------------|-------|----|
| Report file                                                 |       |    |
| Please select your reports file name with .jrxml extension. |       |    |
|                                                             |       |    |
| Enter or select the parent folder:                          |       |    |
| Sample                                                      |       |    |
|                                                             |       |    |
| > 😂 MyReports                                               |       |    |
| > 🔁 Sample                                                  |       |    |
| > 🗁 test                                                    |       |    |
|                                                             |       |    |
|                                                             |       |    |
|                                                             |       |    |
|                                                             |       |    |
|                                                             |       |    |
|                                                             |       |    |
|                                                             |       |    |
| File name: Sample,jrxml [Next]をクリックする。                      |       |    |
|                                                             |       |    |
|                                                             |       |    |
|                                                             |       |    |
| (?) < Back Next > Finish                                    | Cance | el |
|                                                             |       |    |

・ [New...]をクリックする。

| 🕺 New Repo     | rt Wizard                                         |        |        | _       |     | ×   |
|----------------|---------------------------------------------------|--------|--------|---------|-----|-----|
| Data Sourc     | e                                                 |        |        |         |     |     |
| Select a Data  | Source and design the query.                      |        |        |         |     |     |
| Data Adapter   | One Empty Record - Empty rows                     |        |        |         | ~   | New |
| This data adap | ter does not provide any facility to retrieve the | fields | [New   | ]をクリックす | r3. |     |
| ?              |                                                   | < Back | Next > | Finish  | Can | cel |

## ・CSV File を選択し、[Next]をクリックする。

| 🗞 Data Adapter Wizard                                                                                                    | _ |        | × |
|----------------------------------------------------------------------------------------------------|---|--------|---|
| Data Adapters                                                                                                    |   |        |   |
| Use the content of a CSV file as data                                                                                                    |   |        |   |
| CSV File     Cassandra Connection     Cassandra Connection     Cassandra Connection     Custom implementation of JRDataSource     Database JDBC Connection     ElBQL Connection     ElBQL Connection     Hase Connection     Hase Thrift Connection     Hibernate Session     Hibernate Session     Hibernate Session     JNDI Data Source     JSON File     JasperReports DataSource Provider class     Minerate Session     INIC Set Section     INIC Set Section     INIC Set Set Section     INIC Set Set Set Set Set Section     INIC Set Set Set Set Set Set Set Set Set Set |   |        | ~ |
|                                                                                                    |   |        |   |
| ? < Back Next > Finish                                                                                                    |   | Cancel |   |

・[File]をクリックし、「3.1 キーファイルの準備」でダウンロードした PdfKeyInfo.csv を選択する。

| 🛛 🥺 Data Adapter Wizard                                                 |     |       | $\times$ |
|-------------------------------------------------------------------------|-----|-------|----------|
| Data Adapter                                                            |     |       |          |
| 8 File name is empty.                                                   |     |       |          |
| Name: New Data Adapter 1                                                |     |       |          |
| File/URL:                                                               |     | File  |          |
| Use query executor mode (the report must use the CSV query language)    |     |       | _        |
| Columns Separators                                                      |     |       |          |
| Column names                                                            |     |       |          |
| Get column [File]をクリックする。                                               |     |       |          |
| Column name                                                             |     | d     |          |
|                                                                         | De  | lete  |          |
|                                                                         | I   |       |          |
|                                                                         | D   |       |          |
|                                                                         | DC  | wn    |          |
| < >                                                                     |     |       |          |
| Other                                                                   |     |       |          |
| Date pattern :                                                          | Cre | eate  |          |
| Number pattern :                                                        | Cre | eate  |          |
| Locale: Default (日本語 (日本))                                              | Sel | ect   |          |
| Time zone : Default ( Asia/Tokyo )                                      | Sel | ect   |          |
| Skip the first line (the column names will be read from the first line) |     |       |          |
| Encoding                                                                |     |       |          |
|                                                                         |     |       |          |
|                                                                         |     |       |          |
|                                                                         |     |       |          |
| Test < Back Next > Finish                                               |     | Cance | I        |

・[Get column names from the first row of the file]をクリックする。

| 📎 Data Adapter Wiza | rd                                                     | —       |        | ×        |
|---------------------|--------------------------------------------------------|---------|--------|----------|
| Data Adapter        |                                                        |         |        |          |
| CSV File            |                                                        |         |        |          |
| Name: New Data Ada  | pter 1                                                 |         |        |          |
| 51 // IDI           |                                                        | _       |        |          |
| File/URL: C:#User   | rs#kizun#Downloads#PdtKeyInto.csv                      |         | File   |          |
| Columns Separator   | or mode (the report must use the CSV query language    | =)      |        |          |
| Column names        | 2                                                      |         |        | _        |
| Condition frames    | Get column names from the first row of the file        |         |        |          |
| Column name         |                                                        |         | Add    | -        |
|                     |                                                        |         | _      |          |
| [Get                | column names from the first row of th<br>クリックする。       | ne file | ŀĒ     |          |
| <                   | >                                                      |         |        | <b>'</b> |
| Other               |                                                        |         |        |          |
| Date pattern :      |                                                        | (       | Create |          |
| Number pattern :    |                                                        | (       | Create | ī.       |
| Locale :            | Default ( 日本語 (日本) )                                   | S       | elect  |          |
| Time zone :         | Default ( Asia/Tokyo )                                 | S       | elect  |          |
| Skip the first li   | ne (the column names will be read from the first line) |         |        |          |
| Encoding            | ~                                                      |         |        |          |
|                     |                                                        |         |        |          |
|                     |                                                        |         |        |          |
|                     |                                                        |         |        |          |
| ? Test              | < Back Next > Finish                                   |         | Cance  | 9        |
| Test                | < Back Next > Finish                                   |         | Cance  | el 🛛     |

・データ列が読み込まれたら、データアダプタ名を入力し[Finish]をクリックする。

| 🧞 Data Adapter Wizard                                  | — 🗆 X          |
|--------------------------------------------------------|----------------|
| Data Adapter                                           |                |
| CSV File                                               |                |
| Name: New Data Adapter 1                               |                |
|                                                        |                |
| File/URL: C:¥Users¥kizun¥Downloads¥PdfKeyInfo.csv      | File           |
| Use query executor mode (the report must use the CSV q | uery language) |
| Columns Separators                                     |                |
| Column names                                           | w of the file  |
| Get column names from the first ro                     | w of the file  |
| Column name                                            | Add            |
| Field_D001                                             | Delete         |
| Field_D002                                             | Up             |
|                                                        | Down           |
|                                                        |                |
|                                                        |                |
| Other                                                  |                |
| Date pattern :                                         | Create         |
| Number pattern :                                       | Create         |
| Locale: Default(日本語(日本))                               | Select         |
| Time zone : Default ( Asia/Tokyo )                     | Select         |
| Skip the first line                                    | - Great line)  |
|                                                        |                |
| [Finish]をクリックする。                                       |                |
|                                                        |                |
|                                                        |                |
| ? Test < Back Next >                                   | Ninish Cancel  |
|                                                        |                |

・データアダプタが作成したものになっていることを確認し、[Next]をクリックする。

| New Report Wizard                                                                                  | _ |        | х   |
|----------------------------------------------------------------------------------------------------|---|--------|-----|
| Data Source                                                                                        |   |        |     |
| Select a Data Source and design the query.                                                         |   |        |     |
| Data Adapter New Data Adapter 1 - [NEW_DATAADAPTER.xml]                                            |   | $\sim$ | New |
| Simply press Next button to automatically retrieve the fields for currently selected data adapter. |   |        |     |
|                                                                                                    |   |        |     |
|                                                                                                    |   |        |     |
|                                                                                                    |   |        |     |
|                                                                                                    |   |        |     |
|                                                                                                    |   |        |     |
|                                                                                                    |   |        |     |
|                                                                                                    |   |        |     |
|                                                                                                    |   |        |     |
|                                                                                                    |   |        |     |
|                                                                                                    |   |        |     |
|                                                                                                    |   |        |     |
| [Next]をクリックする。                                                                                     |   |        |     |
|                                                                                                    |   |        |     |
|                                                                                                    |   |        |     |
| ? < Back Next Finish                                                                               |   | Cano   | el  |
|                                                                                                    |   |        |     |

# ・[ >> ]をクリックする。

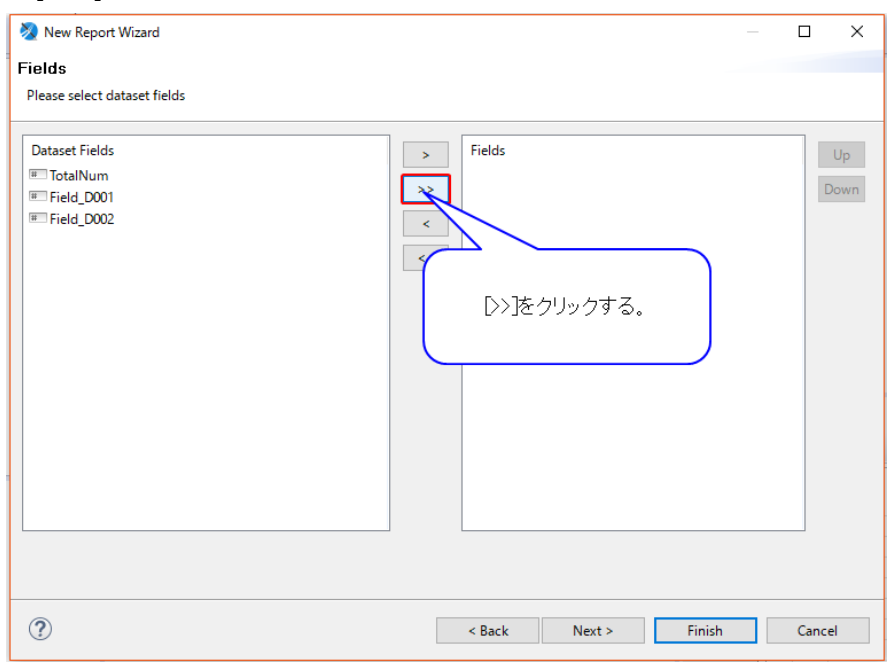

### ・[Next]をクリックする。

| New Report Wizard                                                                                                    | _ |      | ×    |
|----------------------------------------------------------------------------------------------------|---|------|------|
| Fields                                                                                                    |   |      |      |
| Please select dataset fields                                                                                                    |   |      |      |
|                                                                                                    |   |      |      |
| Dataset Fields Fields                                                                                                    |   |      | Up   |
| # TotalNum                                                                                                    |   |      |      |
| >> Field_D001                                                                                                    |   |      | Jown |
| < Field_D002                                                                                                    |   |      |      |
| <<                                                                                                    |   |      |      |
|                                                                                                    |   |      |      |
|                                                                                                    |   |      |      |
|                                                                                                    |   |      |      |
|                                                                                                    |   |      |      |
|                                                                                                    |   |      |      |
|                                                                                                    |   |      |      |
|                                                                                                    |   |      |      |
|                                                                                                    |   |      |      |
|                                                                                                    |   |      |      |
| [Next ]をクリックする。                                                                                                    |   |      |      |
|                                                                                                    |   |      |      |
|                                                                                                    |   |      |      |
|                                                                                                    |   |      |      |
| COMPARENT STATE STATE |   | Canc | el   |

## ・グループ利用する項目があれば、その項目を選択し[>]で移動させた後[Next]をクリックする。

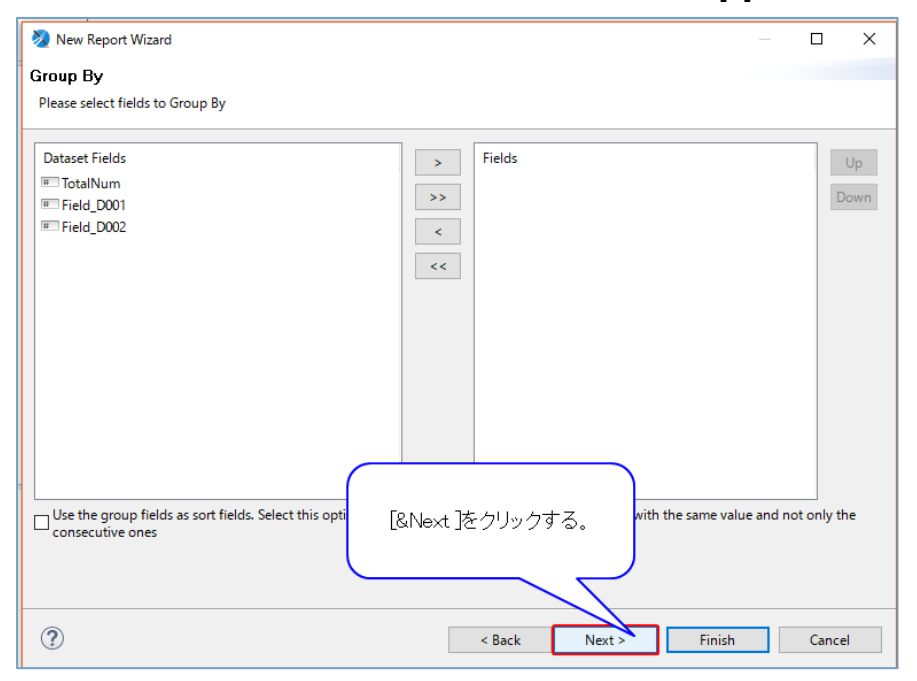

※グループ利用を行ったデータ項目では、そのデータ項目の合計値の出力等が行うことができます。 詳細は JasperSoft Studio のヘルプをご確認ください。

### ・[Finish]をクリックする。

| New Report Wizard                                                              | _ |       | × |
|--------------------------------------------------------------------------------|---|-------|---|
| Finish                                                                         |   |       |   |
| We are ready to create your report                                             |   |       |   |
|                                                                                |   |       |   |
|                                                                                |   |       |   |
| Congratulations!                                                               |   |       |   |
| All the information to create your new report have been successfully acquired. |   |       |   |
| Press Finish to generate the report.                                           |   |       |   |
|                                                                                |   |       |   |
|                                                                                |   |       |   |
|                                                                                |   |       |   |
|                                                                                |   |       |   |
|                                                                                |   |       |   |
| [Finish]をクリックする。                                                               |   |       |   |
|                                                                                |   |       |   |
|                                                                                |   | Cance | 1 |

## ・PDF 帳票テンプレートが新規作成される。

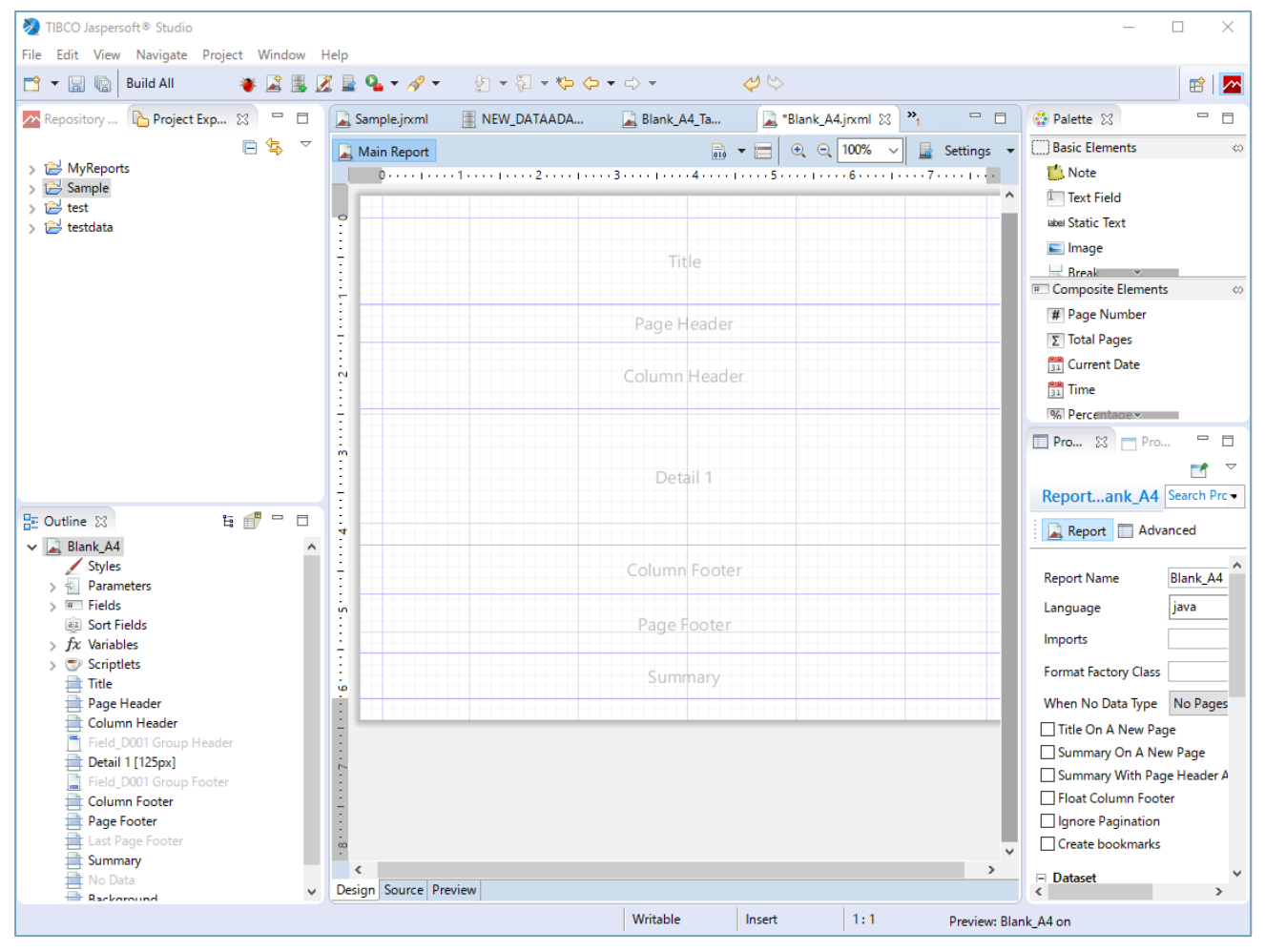

#### 3.2.3 PDF 帳票テンプレートの編集

ここではイット builder で利用するにあたって必要な事象の説明を行う。JasperSoft Studioの操作方法についての詳細は JasperSoft Studio のヘルプをご確認ください。

## 3.2.3.1 データ項目の内容を表示する個所の作成

### ・Text Field をクリックし、帳票で表示する個所でドラッグする。

| 🧞 TIBCO Jaspersoft® Studio             | -                                                            |       |
|----------------------------------------|--------------------------------------------------------------|-------|
| File Edit View Navigate Project Window | Help                                                         |       |
| 📑 👻 🔚 🔞 Build All 🛛 👋 📓 📕              | ▓ ⊒ <b>ᅆ</b> ▾ ℛ▼ బ₂ ▾ ᅍ ▾ ⇔ ⇔ ▾ ⇔ < ♡ ♡                     | 🖻 🛛 🔼 |
| Repository 陷 Project Exp 🔀 🖳 🗖         | 📱 *NEW_DATAADAPTER.xml 🛛 Sample.jnxml 🕄 🖓 🗖 🔂 😨 Palette 😒    | - 0   |
| □ 🛱 🗸                                  | 🖳 Main Report 🔐 👻 🖳 🔍 🔍 100% 🗸 🚆 Settings 👻 🛄 Basic Elements | 0     |
| > 🔁 MyReports                          | 0112                                                         |       |
| > 🔄 Sample                             | Text Field                                                   |       |
| > 🔁 testdata                           | Static Text                                                  |       |
|                                        | : Image                                                      |       |
|                                        |                                                              |       |
|                                        | osite Elements                                               | 0     |
|                                        |                                                              |       |
|                                        | al Pages                                                     |       |
|                                        | Column Header                                                |       |

## ・作成した Text Field をダブルクリックする。

| 🗞 TIBCO Jaspersoft® Studio                                                         | - 🗆 X                                                            |
|------------------------------------------------------------------------------------|------------------------------------------------------------------|
| File Edit View Navigate Project Window Help                                        |                                                                  |
| 📸 🖛 📓 🔞 Build All 🛛 👋 📓 🖉 💂 🖓 🕶 🤌 🖛 🦿 🖓 🖛 🦢 🖘 😓 🗸 SansSerif                        | ✓ 10 ✓ A· A· B I 등 등 등 등   =   =   =   =                         |
| 司 印 路 🛛 🥠 🖒                                                                        | 🖻   🗖                                                            |
| 🔀 Repository 🏠 Project Exp 😢 😑 📮 Sample,jrxml 🚆 NEW_DATAADA 📮 Blank_A4_Ta 🚘 *Blank | nk_A4.jrxml 🛛 🎽 💼 🖓 Palette 🕄 👘 🗖                                |
| 🖃 🔄 🏹 Main Report 🕞 🖶 🗨                                                            | Q. 100%      V      E Settings      ✓      Basic Elements      ↔ |
| > 🤂 MyReports 01123145                                                             | 1677                                                             |
| > 🚰 Sample                                                                         | A Ť Text Field                                                   |
| > 🗁 test                                                                           | label Static Text                                                |
|                                                                                    | 📰 Image                                                          |
| Title                                                                              |                                                                  |
|                                                                                    | III Composite Elements 🔅                                         |
|                                                                                    | # Page Number                                                    |
| Tout Fields                                                                        | Σ Total Pages                                                    |
| していたい<br>したしい<br>たすれた<br>したしい<br>たする                                               | 31 Current Date                                                  |
| × 7 / V 7 7 7 9 ° 0 °                                                              | 31 Time                                                          |
|                                                                                    |                                                                  |
| Text Field                                                                         | Pro 🖾 🗖 Pro                                                      |
|                                                                                    |                                                                  |
| Detail 1                                                                           | TextFie Field" Search Prc                                        |
| E Outline 🛛 🗄 👘 🖓 🗖 🗌                                                              | P Appearance Borders »                                           |

## ・デフォルトのテキストを削除する。

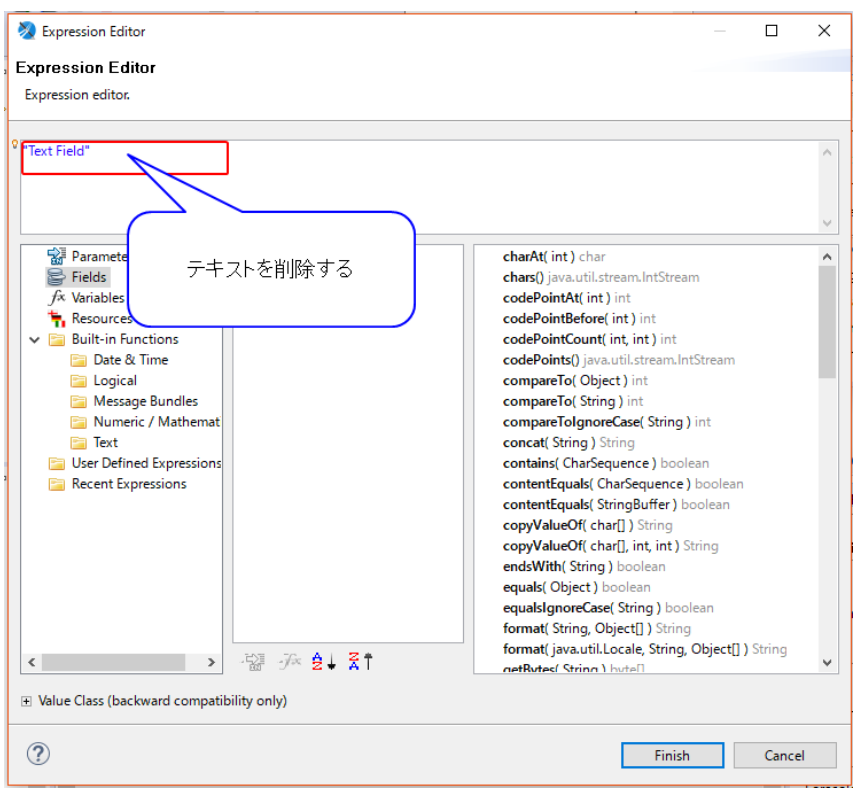

## ・追加するデータ項目をダブルクリックする。

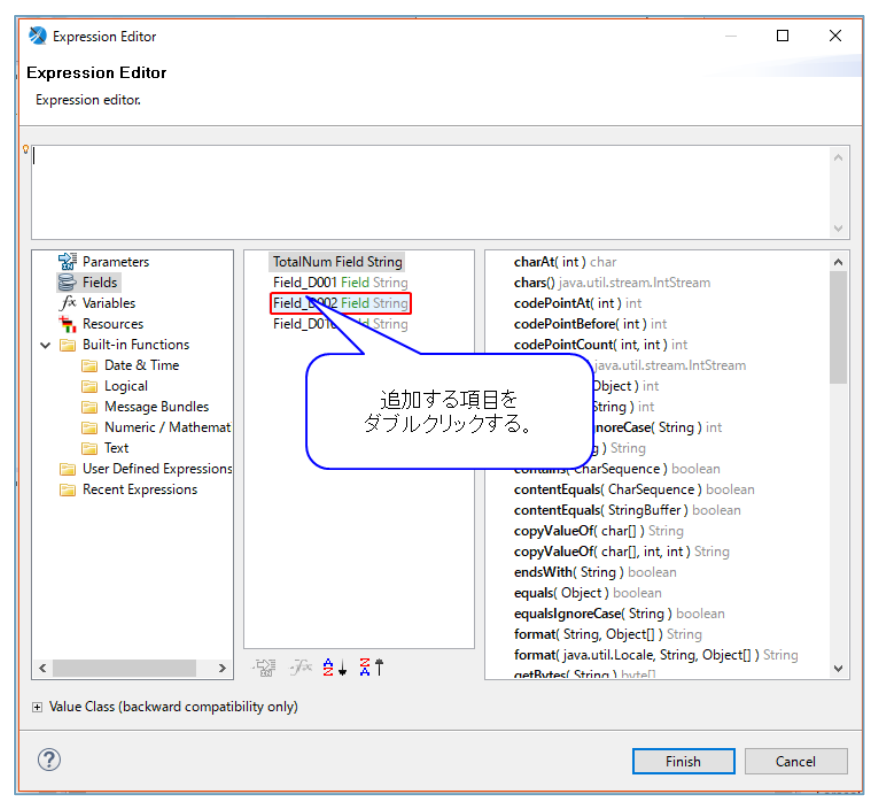

## ・データ項目が追加されたら[Finish]をクリックする。

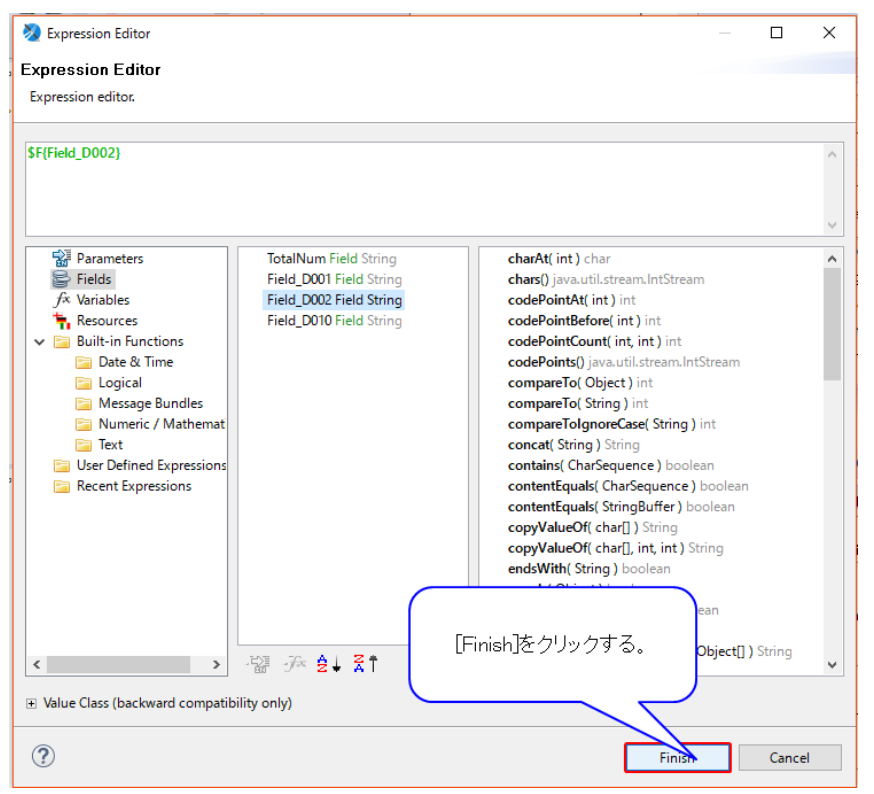

以上でイット builder のデータベース内のデータを指定可能になります。

#### 3.2.3.2 固定テキストを表示する個所の作成

#### ・Static Text をクリックし、帳票で表示する個所でドラッグする。

| TIBCO Jaspersoft® Studio               | - [                                                                              | - X |
|----------------------------------------|----------------------------------------------------------------------------------|-----|
| le Edit View Navigate Project Window H | łelp                                                                             |     |
| g 👻 🔚 🐚 🛛 Build All 🛛 👋 📓 🖉            | ≝ Q₄ - ℛ - ᡚ - ᡚ - ♀ ϕ ↔ ↓ ↓ ↓ ↓                                                 | 🖻 🗖 |
| 🖥 Repository 🌓 Project Expl 💥 🖳 🗖      | 📳 NEW_DATAADAPTER.xml 🛛 📓 *Sample.jnxml 🙁 🚆 NEW_DATAADAPTER2.xml 😐 🗖 🚯 Palette 😒 |     |
| □ 🛱 🏹                                  | 🔜 Main Report 🛛 💀 👻 🖂 😥 😌 🔂 🖳 Basic Elements                                     | ⇔   |
| MyReports                              | 0                                                                                |     |
| <ul> <li>Sample</li> </ul>             | Text Field                                                                       |     |
| > A JRE System Library [JavaSE-1.6]    |                                                                                  |     |
| > A JasperReports Library              | · · · · · · · · · · · · · · · · · · ·                                            |     |
| > A Jaspersoft Server Library          | mage                                                                             |     |
| Blank_A4_I.jrxml                       | Title Break                                                                      |     |
| Blank_A4_Table_Based.jrxmi             | psite Elements                                                                   | 0   |
| NEW_DATAADAPTER.xml                    | s Number                                                                         |     |
| NEW_DATAADAPTER2.xml                   | Page Header [Static Text]をクリックする。                                                |     |
| Sample.jrxml                           | ai Pages                                                                         |     |
| 岸 test                                 | rent Date                                                                        |     |
| 🛛 🗁 testdata                           | Column Header                                                                    |     |

#### 3.2.4 PDF 帳票テンプレート関連データの設定方法

3.2.4.1 サブレポート用のテンプレートファイルを作成する。

## 属 Main Report

|          |           | 関連デーク        | 21      |          |
|----------|-----------|--------------|---------|----------|
| テキスト(1行) | テキスト(複数行) | 数值           | 日付      | 択一選択     |
| 複数選択     | ファイル      | 自動運番         | 択一選択_簿赤 | 択一選択_簿青  |
| 択一選択_薄黄  | 複数選択_陸月   | 複数選択_如月      | 複数選択_弥生 | 複数選択_卯月  |
| 複数選択_皐月  | 複数選択_水無月  | 複数選択_文月      | 複数選択_業月 | 複数選択_長月  |
| 複数選択_神無月 | 複数選択_霜月   | 複数選択_師走      |         |          |
| T(\$F    | dr(\$F    | T(\$F        | T(\$F   | 실T(\$F 🕹 |
| T(\$F    | dr(\$F    | T(\$F        | T(\$F   | 4T(\$F 4 |
| T(\$F    | dr(\$F    | T(\$F Detail | T(\$F   | 4T(\$F 4 |
| T(\$F    | dr(\$F    | T(\$F        | T(\$F   | 4T(\$F 4 |
| T(\$F    | LT(\$F    | T(\$F        | 4       |          |

3.2.4.2 関連データのデータが存在しない場合に、例外が発生しないように設定する。

| 📴 Outline 🖂          |                          | _               |
|----------------------|--------------------------|-----------------|
| App 4 A              | 010 Detail RT1           | 1               |
| 101                  |                          |                 |
| Dara                 | meters                   |                 |
| Eield                | le le                    |                 |
| j ⊡ Held             | Fielde                   |                 |
| fr Varia             | bler                     |                 |
| > JA: Varia          | tlata                    |                 |
| > 🕒 Titla            | niets                    |                 |
|                      | Handar                   |                 |
|                      | mn Header                |                 |
| > Colu               | il 1 [100nv]             |                 |
| Colu                 | mn Footer                |                 |
|                      | Easter                   |                 |
|                      | -                        |                 |
|                      |                          |                 |
|                      |                          |                 |
| Properties 🔀 🗖       | Problems 🔗 Search        | ▽ □             |
| Report: App_         | 4_A010_Detail_RT1        | Search Property |
| 属 Report 🔲 Adv       | anced                    |                 |
| Report Name          | App_4_A010_Detail_RT1    |                 |
| Language             | java 🗸                   |                 |
| Imports              |                          |                 |
| Format Factory Class |                          |                 |
| When No Data Type    | All Sections No Detail 🗸 |                 |
| Title On A New Pa    | ge                       |                 |
| Summary On A Ne      | ew Page                  |                 |
| Summary With Page    | ge Header And Footer     |                 |
| Float Column Foot    | ter                      |                 |
| Ignore Pagination    |                          |                 |
| Create bookmarks     |                          |                 |
|                      |                          |                 |

## 3.2.4.3 サブレポート用のテンプレートをコンパイルする。(コンパイルしないとメインテンプレートで認

#### 識できない。

|                                                               |                                                                                                    | 関連データ                                               | 21      |          |   |  |
|---------------------------------------------------------------|----------------------------------------------------------------------------------------------------|-----------------------------------------------------|---------|----------|---|--|
| テキスト(1行)                                                      | テキスト(複数行)                                                                                              | 数值                                                  | 日付      | 訳一選択     |   |  |
| 複数選択                                                          | ファイル                                                                                                   | 自動連番                                                | 択一選択_簿赤 | 択一選択_薄青  |   |  |
| 択一選択_薄黄                                                       | 複数選択_睦月                                                                                                | 複数選択如月                                              | 複数選択_弥生 | 複数選択_卯月  |   |  |
| 複数選択_皐月                                                       | 複数選択_水無月                                                                                               | 複数選択_文月                                             | 複数選択_業月 | 複数選択_長月  |   |  |
| 複数選択_神無月                                                      | 複数選択_霜月                                                                                                | 複数選択_師走                                             |         |          |   |  |
| r(\$F                                                         | 4T(\$F                                                                                                 | T(\$F                                               | 1T(\$F  | 4r(\$F   | 4 |  |
| Г(\$F                                                         | 4T(\$F                                                                                                 | T(\$F                                               | 1T(\$F  | 4T(\$F   |   |  |
| (\$F                                                          | 4T(\$F                                                                                                 | T(\$F Detail                                        | 1T(\$F  | 4T(\$F   | 4 |  |
| T(\$F                                                         | Ar(\$F                                                                                                 | 1(\$F                                               | T(\$F   | 4r(\$F   | 4 |  |
|                                                               |                                                                                                    |                                                     |         | L        |   |  |
|                                                               |                                                                                                    |                                                     |         | <b>↓</b> |   |  |
| Repository F<br>HT_Build<br>JRE<br>JRE<br>Jasp<br>Jasp<br>App | Explorer Pro<br>er<br>System Library [J<br>erReports Library<br>ersoft Server Libr<br>4 A010 Detail.jr | oject Explorer ∑<br>avaSE-1.8]<br>/<br>rary<br>rxml | 3       | Ţ        |   |  |

3.2.4.4 作成ファイル管理を使用して、コンパイルされたサブレポート用テンプレートをアップロードする。

| ファイルー       | 覽                  |          |  |  |  |
|-------------|--------------------|----------|--|--|--|
| Webコンテンツ    | データ                | ログ       |  |  |  |
| 利用容量: 86.41 | (B                 |          |  |  |  |
| ▼ 🛅 data/   |                    |          |  |  |  |
|             | pp_4_A010_Detail_R | 1.jasper |  |  |  |
|             |                    |          |  |  |  |

Copyright (C) Chuden CTI Co., Ltd. All rights reserved.

| 3.2.4.5 関連データ用のフィールドを指定する。 |
|----------------------------|
| Styles                     |
| > Parameters               |
| ✓                          |
| # Field_D001               |
| # Field_D002               |
| # Field_D003               |
| # Field_D004               |
| # Field_D005               |
| # Field_D006               |
| Field_D007                 |
| # Field_D008               |
| Ⅲ Field_D005_赤             |
| Ⅲ Field_D005_青             |
| ⊯□ Field_D005_黄            |
| ⊯□ Field_D006_春            |
| ⊯ Field_D006_夏             |
| IIII Field D006 秋          |
| Ⅲ Field_D006_冬             |
| III RT1                    |
|                            |
|                            |
|                            |

| Propertie   | es 🔀 📩 Problems 🔗 検索 |                   |
|-------------|----------------------|-------------------|
| Field:      | : RT2                | Search Property - |
| I Object    | t 🔲 Advanced         |                   |
| Name        | RT2                  |                   |
| Description |                      |                   |
| Class       | java.util.List       |                   |

| 設定名   | 設定値            |
|-------|----------------|
| Name  | RT【関連データ連番】    |
| Class | java.util.List |

## 3.2.4.6 Design 上で右クリックし、「Add Detail Band」を選択する。

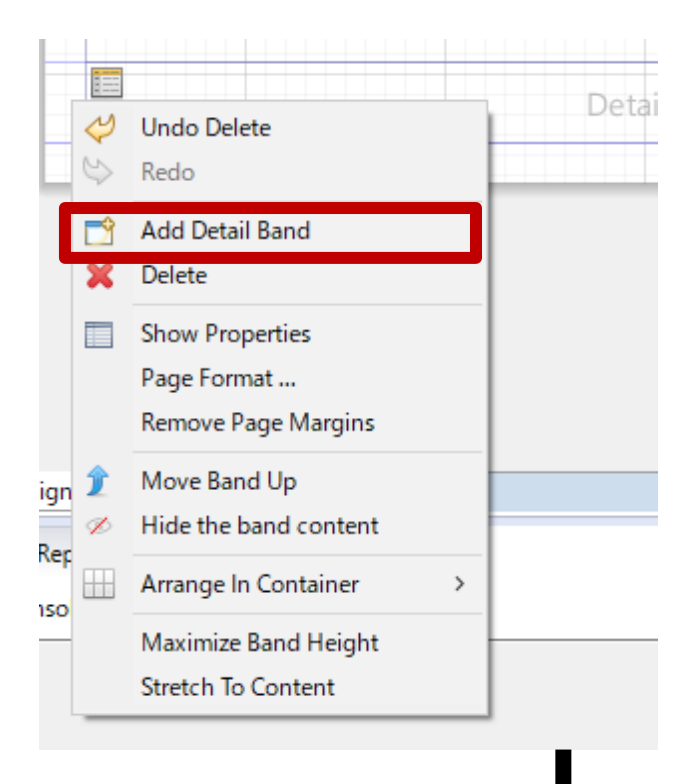

|           | 詳細[関連有](PDF)画面              |  |
|-----------|-----------------------------|--|
| テキスト(1行)  | T(\$F{Field_D001})          |  |
| テキスト(複数行) | T(\$F{Field_D002})          |  |
| 数値        | T(\$F{Field_D003})          |  |
| 日付        | T(\$F{Field_D004})          |  |
| 択一選択      | T(\$F{Field_D005})          |  |
| 複数選択      | T(\$F{Field_D006})          |  |
| ファイル      | T(\$F{Field_D007})          |  |
| 自動連番      | T(\$F{Field_D008}) Detail 1 |  |
| 択一選択_赤    | T(\$F{Field_D005_赤})        |  |
| 択一選択_青    | T(\$F{Field_D005_青})        |  |
| 択一選択_黄    | T(\$F{Field_D005_黄})        |  |
| 複数選択_春    | T(\$F{Field_D006_春})        |  |
| 複数選択_夏    | T(\$F{Field_D006_夏})        |  |
| 複数選択_秋    | T(\$F{Field_D006_秋})        |  |
| 複数選択_冬    | T(\$F{Field_D006_冬})        |  |

## 3.2.4.7 subreport を追加する。

| 😳 Palette 🔀                                                                                                    |   |                   |
|----------------------------------------------------------------------------------------------------|---|-------------------|
| Basic Elements                                                                                                    |   | $\Leftrightarrow$ |
| 💮 Ellipse                                                                                                    |   |                   |
| 💪 Line                                                                                                    |   |                   |
| 🖏 Generic                                                                                                    |   |                   |
| Frame                                                                                                    |   |                   |
| Jubreport 📰                                                                                                    |   |                   |
| IIIII Barcode                                                                                                    |   |                   |
| i ⊟ List                                                                                                    |   |                   |
| 🏉 Chart                                                                                                    |   |                   |
| L                                                                                                    |   |                   |
| $\checkmark$                                                                                                    |   |                   |
| 🗞 Subreport — 🗆 🗙                                                                                                    | 1 |                   |
| Subreport                                                                                                    |   |                   |
| Please specify a report to be used as subreport, or just press finish to create an empty<br>subreport element.                                                                                                    |   |                   |
| ○ Create a new report                                                                                                    |   |                   |
| O Select an existing report                                                                                                    |   |                   |
| ^ III                                                                                                    |   |                   |
|                                                                                                    |   |                   |
|                                                                                                    |   |                   |
|                                                                                                    |   |                   |
|                                                                                                    |   |                   |
|                                                                                                    |   |                   |
| Select a report file                                                                                                    |   |                   |
|                                                                                                    |   |                   |
| Iust create the subreport element                                                                                                    |   |                   |
|                                                                                                    |   |                   |
|                                                                                                    |   |                   |
|                                                                                                    |   |                   |
|                                                                                                    |   |                   |
| ? < Back Next > Finish Cancel                                                                                                    |   |                   |
| Cancel                                                                                                    |   |                   |
| Image: Seck Next > Finish     Cancel                                                                                                    |   |                   |
| ⑦ < Back Next > Finish Cancel           複数選択_秋         T(\$F{Field_D006_秋})                                                                                                    |   |                   |
| (?)         < Back         Next >         Finish         Cancel           複数選択_秋         T(\$F{Field_D006_秋})         (\$)         (\$)         (\$)         (\$)         (\$)         (\$)         (\$)         (\$)         (\$)         (\$)         (\$)         (\$)         (\$)         (\$)         (\$)         (\$)         (\$)         (\$)         (\$)         (\$)         (\$)         (\$)         (\$)         (\$)         (\$)         (\$)         (\$)         (\$)         (\$)         (\$)         (\$)         (\$)         (\$)         (\$)         (\$)         (\$)         (\$)         (\$)         (\$)         (\$)         (\$)         (\$)         (\$)         (\$)         (\$)         (\$)         (\$)         (\$)         (\$)         (\$)         (\$)         (\$)         (\$)         (\$)         (\$)         (\$)         (\$)         (\$)         (\$)         (\$)         (\$)         (\$)         (\$)         (\$)         (\$)         (\$)         (\$)         (\$)         (\$)         (\$)         (\$)         (\$)         (\$)         (\$)         (\$)         (\$)         (\$)         (\$)         (\$)         (\$)         (\$)         (\$)         (\$)         (\$)         (\$)         (\$)         (\$) <t< td=""><td></td><td></td></t<>                                                                                                    |   |                   |
| (?)         < Back         Next >         Finish         Cancel           複数選択_秋         T(\$F{Field_D006_秋})         (\$F{Field_D006_秋})         (\$F{Field_D006_*})         (\$F{Field_D006_*}) |   |                   |

#### 3.2.4.8 subreport の設定を行う。

| 🔲 Properties 🔀 🗖 Proble   | ms 🔗 Search 📑 🗢 🗖                      |
|---------------------------|----------------------------------------|
| 🔄 Subreport: Subrep       | ort 🔹                                  |
| The Appearance 🗐 Subre    | port 🔲 Advanced                        |
| Run To Bottom             | Default 🗸                              |
| Overflow Type             | Stretch ~                              |
| Using Cache               | Default 🗸                              |
| Expression                | "pcc001/data/pdf/App_4_A010_Detai 🛟 🌄  |
| Parameters Map Expression | 0                                      |
| Connection Expression     | 0                                      |
| Data Source Expression    | new JRBeanCollectionDataSource(\$F 🛟 🏹 |
| Edit Retu                 | urn Values Edit Parameters             |
|                           |                                        |
|                           |                                        |

| 設定名                      | 設定値                                              |
|--------------------------|--------------------------------------------------|
| Expression               | "サブレポートファイルパス(※1)"                               |
| Parameter Map Expression |                                                  |
| Connection Expression    |                                                  |
| Data Source Expression   | new JRBeanCollectionDataSource(\$F{RT【関連データ連番】}) |

※1:3-4 でファイル管理でアップロードしたファイルパスを指定する。

- ・"/"始まりは絶対パス、"/"始まりでない場合はファイル管理と同じ相対パスとなる。
- ・絶対パスで指定できるパスは、パラメーター管理の「FILES\_ROOT\_DIR」と 「WEB\_FILE\_ROOT\_DIR」のパスが対象である。
- ・Web コンテンツでアップロードして URL で指定することも可能。

【例】"pcc001/data/pdf/App\_4\_A010\_Detail\_RT1.jasper"

## 3.2.5 PDF 帳票テンプレートの出力

・[File]をクリックする。

| 🧏 TIBCO Jaspersoft® Studio             |                                                                  | _ |   | ×   |
|----------------------------------------|------------------------------------------------------------------|---|---|-----|
| File Edit View Navigate Project Window | Help                                                             |   |   |     |
| 📑 📢 Build All 🛛 👋 📓 📕                  | <u>ℤ</u> ⊑ ۹ <sub>4</sub> - ∥ - ╗ - Ҿ Ҿ - Ҿ ⊂ Ҿ ♥                |   | B |     |
|                                        | 📱 NEW_DATAADAPT 🖳 Sample,jrxml 🕴 🚆 NEW_DATAADAPT 🖳 🗖 🔅 Palette 😒 |   |   | ' 🗆 |
|                                        | 🔜 Main Report 🛛 🗮 🔍 🔍 100% 🗸 💂 Settings 🔻 🛄 Basic Elements       |   |   | <≎  |
| [File]を選択する。                           | 01121314151                                                      |   |   |     |
|                                        | ↑ Ĭ Text Field                                                   |   |   |     |
|                                        | O utra Catalia Taut                                              |   |   |     |

## ・[Export Files to...]を選択する。

| File   | Edit View Navigate Project Window Help |                                                                   |       |
|--------|----------------------------------------|-------------------------------------------------------------------|-------|
|        | New Alt+Shift+                         | N> ~ 酉 • 旬 • 令 • 今 • ◆ ◆ ◆ ◆ ◆ ◆                                  | 🖹 🛛 🔼 |
|        |                                        | ADAPT 🖳 Sample.jrxml 🕴 📃 NEW_DATAADAPT 🖓 🗖 👯 Palette 😒            |       |
|        | Close Ctrl+                            | W B T B Basic Elements                                            | ⇔     |
|        | Close All Ctrl+Shift+                  | W C Note                                                          |       |
|        | Save Ctrl-                             | S Text Field                                                      |       |
|        | Save As                                | label Static Text                                                 |       |
| B      | Save All Ctrl+Shift                    | -S Image                                                          |       |
|        | Revert                                 | # Break                                                           |       |
|        | Move                                   | T Composite Elements                                              | 0     |
|        | Rename                                 | F2 \$V[PAGE_NUMBER]<br>Page Header \$V[PAGE_NUMBER] # Page Number |       |
| 8      | Refresh                                | 5 Total Pages                                                     |       |
|        | Convert Line Delimiters To             | \$P[SearchFieldVal_D001]         \$\$\$\$ [\$\$] Current Date     |       |
| 8      | Print                                  | Column Header                                                     |       |
|        | Switch Workspac                        | So SF(Field_D001) SF(Field_D002) SF(Field_D010) M Percentage      |       |
| $\sim$ | Import                                 |                                                                   | V D B |
| è      | Export                                 | Column Footer                                                     |       |
|        | Export as Report Tem                   | \$P(TotalNum) Page Footer Sample                                  |       |
|        | Export Files to Properties Alt+Ent     | er Summary Property Value<br>v Info                               |       |

## ・出力する PDF 帳票テンプレートのチェックボックスをオンにする。

| 📎 Export                                                                                                    | - 🗆 X         |
|----------------------------------------------------------------------------------------------------|---------------|
| File system<br>Export resources to the local file system.                                                                                          |               |
| >     >     >     MyReports       >     >     >     >       >     >     >     >       >     >     >     >       Eilter Types     Select All     De |               |
| 出力する PDF 帳票テンプレ<br>チェックボックスをオンにす・                                                                                                    | レートの<br>る。    |
| Create directory structure for files  Create only selected directories                                                                             |               |
| 0                                                                                                    | Finish Cancel |

・[Browse...]をクリックし、出力先を選択する。

| 🕺 Export                                   | — 🗆 X                |
|--------------------------------------------|----------------------|
| File system                                |                      |
| Export resources to the local file system. |                      |
| > D D MyReports                            | .classpath           |
| > Sample                                   | eroject              |
| > test                                     | Blank_A4.jrxml       |
|                                            | Blank_A4_1.jrxml     |
|                                            | NEW DATAADAPTER yml  |
|                                            | NEW DATAADAPTER2.xml |
|                                            | Sample.jrxml         |
|                                            |                      |
| Filter Types Select All Deselect All       |                      |
| To directory: C:¥Users¥kizun¥Desktop       | V Browse             |
| Ontions                                    |                      |
| Overwrite existing files without warning   |                      |
| O Create directory structure for files     |                      |
| Create only selected directories           | [Browse]をクリックする。     |
|                                            |                      |
|                                            |                      |
|                                            |                      |
|                                            |                      |
| $\bigcirc$                                 | Finish Cancel        |

・[Finish]をクリックする。

| 🗞 Export                                                                                                    | - 0           | × |
|----------------------------------------------------------------------------------------------------|---------------|---|
| File system<br>Export resources to the local file system.                                                                 |               |   |
| <ul> <li>&gt; ☐ MyReports</li> <li>&gt; ] ② Sample</li> <li>&gt; ] ② test</li> <li>&gt; ] ⊉ testdata</li> </ul>           |               |   |
| Filter Types     Select All     Deselect All       To directory:     C:¥Users¥kizun¥Desktop                               | ✓ Browse.     |   |
| Options Overwrite existing files without warnin Create directory structure for files Create only selected directories Fir | iish]をクリックする。 |   |
| ?                                                                                                    | Finish Cancel | 1 |

以上で PDF 帳票テンプレートを出力することができます。

3.3 PDF 帳票テンプレートの設定

・「3.1 キーファイルの準備」で作成した「データ一覧表示画面」または「データ詳細表示画面」 の設定画面を表示する。

・PDF 出力機能の利用を[利用する]に変更する。

(「3.1 キーファイルの準備」 参照)

・[PDF 出力]をクリックする。

(「3.1 キーファイルの準備」 参照)

・[参照…]をクリックし、「3.2.4 PDF 帳票テンプレートの出力」で出力した PDF 帳票テンプレ ートを指定する。

|      | 全般                                                                                             | アプリ部品               | 70-    | デザイン   | 関連リンク |                |
|------|------------------------------------------------------------------------------------------------|---------------------|--------|--------|-------|----------------|
| ╋ 追加 | 0 🗊 11114                                                                                      |                     | 変更     |        |       | [参照…]をクリックする。  |
|      |                                                                                                | アプリ部品               | 機能設定   | 一覧表示項目 | PDF出力 |                |
|      | ■ A007<br><u><u><u></u><u></u><u></u><u></u><u></u><u></u><u></u><u></u><u></u><u></u></u></u> | データ入力画面<br>タ入力画面    | PDF帳票テ | ンプレート  | 必須    | <br>₩ <u>₩</u> |
|      | O A008<br>デー                                                                                   | データ登録<br><u>夕登録</u> |        | 1_具    |       |                |

・[変更]をクリックする。

| 全般 アプリ部品                       | フロー デザイン 関連リンク                                 |
|--------------------------------|------------------------------------------------|
|                                | 変更                                             |
| アプリ部品                          | 機能設定 PDEHth                                    |
| A007 データ入力画面           データ入力画面 | PDF帳票テンプ<br>「変更」をクリックする。 Desktop\brmm.jrxml 参照 |
| □ O A008 データ登録<br>データ登録        |                                                |
| A010 データー 見表示画面                |                                                |

#### 4 補足説明

4.1 利用可能なキー一覧に記載されているキーについて

キーにはデーター覧表示画面でのみ利用可能なものと、データー覧表示画面とデータ詳細表示画面 の両方で使用可能なものがあります。

#### 4.1.1 データー覧表示画面とデータ詳細表示画面の両方で使用可能なキー

「Field\_D001」のように「Field\_」で始まるキーが、データ一覧表示画面とデータ詳細表示画面の両 方で使用可能なキーです。各キーがどのデータと対応するかは、データベースの設定画面で確認す ることができます。データ項目画面を表示し、データ項目の ID を確認してください。

| データ項目                                    | 1 Tet          | A              |                    |                   |                  | E<br>Eiste Dood  | _ |
|------------------------------------------|----------------|----------------|--------------------|-------------------|------------------|------------------|---|
| D001 <del>オ</del> キスト (1行)<br><u>削害名</u> | 1 10t<br>2 デー  | allNum<br>-夕件数 | Field_DUUI_<br>部署名 | Heig_D002<br>社員番号 | Field_D003<br>氏名 | Field_D004<br>役職 |   |
| D002 数値<br><u>社員番号</u><br>デー             | 夕項目の           | ID             |                    |                   |                  |                  |   |
| D003 テキスト(1行)<br><u>氏名</u>               | 7<br>8<br>9    |                |                    |                   |                  |                  |   |
| D004 択一選択<br><u>役職</u>                   | 10<br>11<br>12 |                |                    |                   |                  |                  |   |

データ項目の左上に記載されている文字がデータ項目の ID です。上図では部署名の ID は D001、社員番号は D002、氏名は D003、役職は D004 となっています。

キーの「Field\_」に続く文字はデータ項目の ID と同じです。上図データベースの部署名は Field\_D001 と対応し、氏名は Field\_D003 と対応します。

「3.1 キーファイルの準備」でダウンロードした CSV には、データ項目の並び順に関係なくデー タID の小さいものから記述されています。上図のデータベースのように、データ ID が昇順に並ん でいる場合はデータベースのデータを一括ダウンロードし、データ部分のみをコピーしてからデー タアダプタとして指定することで、実際にデータを入れながら JasperSoft Studio のプレビュー機能 を利用することができます。

### 4.1.2 データー覧表示画面でのみ利用可能なキー

「Field\_」以外の文字から始まるキーがデータ一覧表示画面でのみ利用可能です。

出力したデータ列の総数を表す「TotalNum」というキーと、検索機能を利用する設定には実際に検索で使用した語句を表示する「SearchFieldVal\_\*\*\*\*」(\*は検索条件項目に設定したデータ項目の ID) というキーの2種類があります。

これら2種類のキーを使用する場合、キーをパラメータとして追加する操作が必要となります。

・Outline 内の「Parameter」を右クリックする。

|                                                    | m                     |               |   | <b>1</b> |
|----------------------------------------------------|-----------------------|---------------|---|----------|
| Sample                                             | ·                     | Column Footer | 1 |          |
| > Tields<br>B Sort Field Parameters<br>A variables | ers]を右クリックする。         | Page Footer   |   |          |
| > 🗇 Scriptlets                                     | 4                     |               | > |          |
| > Title<br>Page Header                             | Design Source Preview |               |   |          |
| Column Header                                      | 🔜 Report State 🔀      |               |   |          |

・[Create Parameter]をクリックする。

|                               | m                                       |                                        |          |
|-------------------------------|-----------------------------------------|----------------------------------------|----------|
| 🗄 Outline 🛛 🛛 🛱 🍼 🗖 🗖         |                                         |                                        |          |
| 🗸 🚂 Sample                    |                                         | Column Footer                          | 4        |
| Styles                        | [Create Parameter]を選択する                 | column rooter                          | <u>.</u> |
| > Parametere                  |                                         |                                        |          |
| > # Fields V Undo Delete      |                                         | Daga Footar                            |          |
| I Sort Field S Redo           |                                         | Page rooter                            |          |
| Show Properties               |                                         | ······································ |          |
| S Scriptiets                  |                                         | >                                      |          |
| Create Parameter              | Preview                                 |                                        |          |
| Create Parameter Set          |                                         |                                        |          |
| Column F      Detail 1 [20my] | ~~~~~~~~~~~~~~~~~~~~~~~~~~~~~~~~~~~~~~~ |                                        |          |

## ・新規作成したパラメータをクリックする。

|                        | m                                 |                                        | Parameter: Parameter1    |
|------------------------|-----------------------------------|----------------------------------------|--------------------------|
| 🗄 Outline 🖾 🗄 💣 🗖 🗖    |                                   |                                        | Object Advanced          |
| REPORT_MAX_COUNT       |                                   | Column Foot                            |                          |
| REPORT_DATA_SOURCE     | -                                 | 0010111111000                          | Name Parameter1          |
| REPORT_SCRIPTLET       | *P(TotalNum)                      |                                        |                          |
| REPORT_LOCALE          | . \$P{IOtaiNulli}                 | Daga Faata                             | Class java.lang.String   |
| REPORT_RESOURCE_BUNDLE |                                   | Page Foole                             |                          |
| REPORT_TIME_ZONE       | 4                                 | ~ ~ ~                                  | Description              |
| REPORT_FORMAT_FACTORY  | <                                 | >                                      | ✓ Is For Prompting       |
| REPORT_CLASS_LOADER    | Desian Source Preview             |                                        | Default Value Expression |
| REPORT                 |                                   |                                        |                          |
|                        | √ <sup>23</sup>                   |                                        |                          |
|                        | z (1) Statistics                  |                                        |                          |
| SORT_FI 20209          | ବ <b>.</b>                        |                                        |                          |
| FILTER                 | reports.engine.JRException: Input | stream not found at: C:¥Users¥kizun¥De |                          |
| REPORT_VINTOR          |                                   |                                        |                          |
| IS_IGNORE_PA           |                                   |                                        |                          |
| SearchFieldD001        |                                   |                                        |                          |
| Parameter1             |                                   |                                        |                          |
| N III Fields           |                                   |                                        | 1                        |

## ・Name を使用するキー名に変更する。

| > Cestuala                                                                                                    | ;<br>;<br>;<br>;<br>;<br>;<br>;<br>;<br>;<br>;<br>;<br>;<br>;<br>;<br>;<br>;<br>;<br>;<br>; | \$F{Field_  丰一名(こ)        | 変更する。 Problems 📑 マ 🗆 🖬<br>arameter1 Search Property 🗸                                                 |
|----------------------------------------------------------------------------------------------------|---------------------------------------------------------------------------------------------|---------------------------|----------------------------------------------------------------------------------------------------|
| Cutline 32  Cutline 32  Cutli | SP{TotalNum}                                                                                | Column Foot<br>Page Foote | Advanced Name Parameter1 Class java.lang.String Description Is For Prompting Default Value Expression |

# ・使用するキーが TotalNum の場合、Class の横の[…]をクリックする。

|                       | \$F{Field_D00         | 1} \$F{Field_D002} | Propertie:               |
|-----------------------|-----------------------|--------------------|--------------------------|
|                       | m                     | Decemi             | 📲 Paran 🛛 []をクリックする。 🔹 🔻 |
| E Outline X E 🗗 🗖 E   | ^ _                   | Column Foot        | IF Object                |
| REPORT_CLASS_LOADER   | -                     |                    | Name TotalNum            |
| REPORT_FILE_RESOLVER  |                       | Page Foote         | Class java.lang.String   |
| SORT_FIELDS           | 4                     | <u> </u>           | Description              |
|                       | <                     | >                  | ✓ Is For Prompting       |
|                       | Design Source Preview |                    | Default Value Expression |
| Search Eield Val D001 | Report State 52       |                    |                          |

## Integer と入力し検索する。

| 🧞 Open Type                                            | _  |       | ×  |
|--------------------------------------------------------|----|-------|----|
| Enter the name prefix or pattern (?, *, or camel case) |    |       | •  |
| Mathing income                                         |    |       |    |
| Matching items:                                        |    |       |    |
|                                                        |    |       |    |
| 「Integer」で検索する                                         |    |       |    |
|                                                        |    |       |    |
|                                                        |    |       |    |
|                                                        |    |       |    |
|                                                        |    |       |    |
|                                                        |    |       |    |
|                                                        |    |       |    |
|                                                        |    |       |    |
| 0                                                      | OK | Cance | el |
|                                                        |    |       |    |

・Integer – java.lang をダブルクリックする。

| 🧞 Open Type                                                                                                    | _ |        | Х |
|----------------------------------------------------------------------------------------------------|---|--------|---|
| Enter the name prefix or pattern (?, *, or camel case)                                                                                                    |   |        | • |
| Integer                                                                                                    |   |        |   |
| Matching items:                                                                                                    |   |        |   |
| ● <sup>F</sup> Integer - java.lang<br>● <sup>F</sup> IntegerArray<br>● <sup>F</sup> IntegerArray<br>● IntegerArray<br>● <sup>A</sup> IntegerBindi [Integer - java.lang]をダブルクリックする。<br>● <sup>S</sup> IntegerCach<br>● IntegerComp |   |        | ^ |
| <ul> <li>IntegerConstant</li> <li>IntegerDV</li> <li>IntegerEditor</li> <li>A IntegerEncodingAlgorithm</li> <li>A IntegerExpression</li> <li>S IntegerExpressionFactory</li> <li>IntegerField</li> </ul>                          |   |        | ~ |
| java.lang - [jre.win32.win32.x86_64.feature_1.8.0.u77]     OK                                                                                                    |   | Cancel |   |

#### 4.2.1 フォントを埋め込む場合

4.2.1.1 利用可能なフォント

イット builder で利用可能なフォントは以下となります。フォントの設定はこの範囲で行ってください。

| フォント名      | フォント見本                             |
|------------|------------------------------------|
| IPAex ゴシック | イット builder は 3step で Web アプリが簡単に! |
| IPA ゴシック   | イット builder は 3step で Web アプリが簡単に! |
| IPA Pゴシック  | イット builder は 3step で Web アプリが簡単に! |
| IPAex 明朝   | イット builder は 3step で Web アプリが簡単に! |
| IPA 明朝     | イット builder は 3step で Web アプリが簡単に! |
| IPA P 明朝   | イット builder は 3step で Web アプリが簡単に! |

※「IPA P ゴシック」と「IPA P 明朝」は IPA の後に半角スペースを 1 つ挟みますが、それ以外の 4 つは IPA の後に半角スペースは不要です。

(補足) 各フォントの違いについて

「IPAex ゴシック」と「IPAex 明朝」は、和文文字(ひらがな、漢字など)は幅が固定となっていますが欧文文字(数字やアルファベットなど)は文字の形に応じて幅が異なっています。そのため文章として読みやすく、固定テキストの表示に適しています。

「IPA ゴシック」と「IPA 明朝」は文字の形にかかわらず種類に応じて幅が同じになっています。 和文文字 1 文字に対し、欧文文字 2 文字分の大きさです。同じ文字種の範囲内なら、どの文字を使 っても桁がずれないため、データ表示に適しています。

「IPAPゴシック」と「IPAP明朝」は文字の形によって幅が変化しており、和文文字を使用する 場合において3種類の中では同じ文字を表示させるときに必要な幅がもっとも小さくなります。狭 い範囲に多くの文字を表示させたい個所に適しています。

#### 4.2.1.2 設定方法

・Static Text や Text Field などのテキスト表示欄をクリックする。

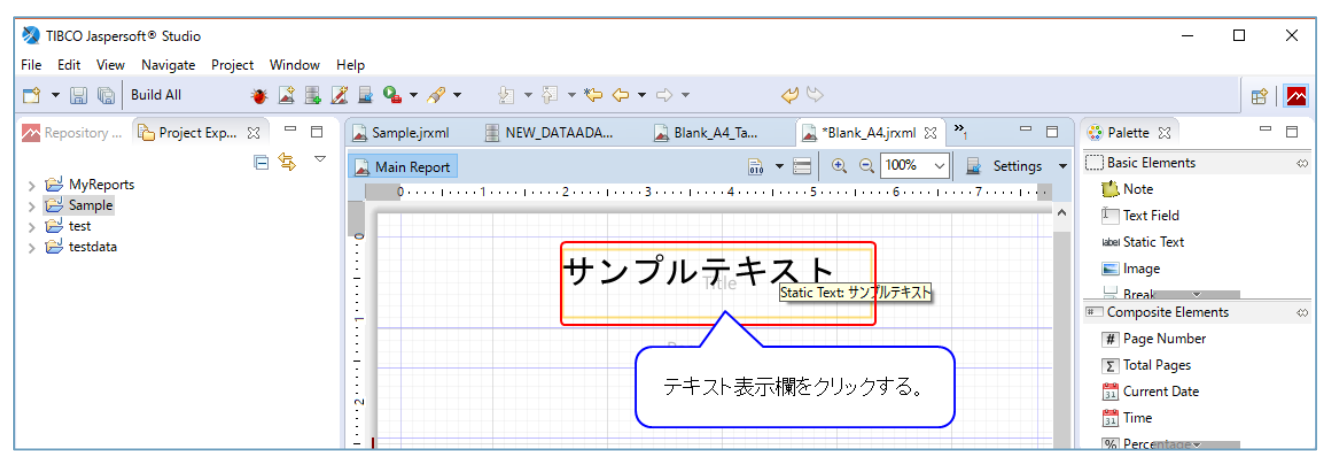

## ・フォント名を直接入力する。

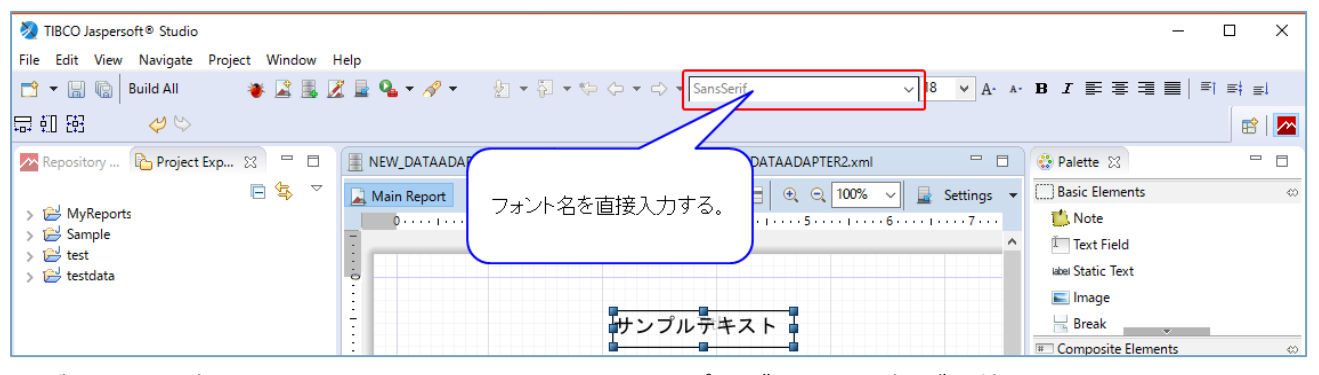

※ご利用の端末にフォントをインストールすると、プルダウンで選択が可能となります。

IPA フォントのダウンロードは以下の URL から行えます。

IPA フォントのダウンロード- IPA 独立行政法人 情報処理推進機構:http://ipafont.ipa.go.jp/

#### 4.2.2 フォントを埋め込まない場合

ゴシック体である「平成角ゴシック」と、明朝体である「平成明朝」および「小塚明朝」が使用可 能です。

4.2.2.1 フォントを埋め込まない場合のメリット・デメリット

フォントを埋め込まないことで得られるメリットは、フォントの分だけ PDF のファイルサイズを小 さくすることができます。デメリットは出力した PDF ファイルを見る端末に、該当フォントがイン ストールされていない場合、意図しない表示(文字化けなど)が起こる場合があります。

### 4.2.2.2 設定方法

・[Advanced]をクリックする。

|                  |          | ÷ Summary                                                                      | Properties 🛛 🗖 Problems 📑 🎽 🗖                                   |
|------------------|----------|--------------------------------------------------------------------------------|-----------------------------------------------------------------|
|                  |          | Summary                                                                        | TextField: \$F{Field_D001}                                      |
| 🗄 Outline 🖂      | ti 🔐 🕛 🗖 | 1                                                                              | 🗍 💭 na 🗇 Tank Cald 🕑 Jakasharan 🖂 Umanlah 🖂 Admand              |
| 🗸 📓 Sample       | ^        | 1                                                                              | Appearance Borders - lext rield , inheritance Pyperink Advanced |
| 🖌 Styles         |          | 1                                                                              |                                                                 |
| > 🐑 Parameters   |          | *<br>m                                                                         | Location                                                        |
| > 💷 Fields       |          |                                                                                | 120                                                             |
| Sort Fields      |          | -                                                                              | x 120 px y 0 px                                                 |
| > fx Variables   |          |                                                                                | Position Type Fix Relative To Top V                             |
| > Scriptlets     |          | Design Source Preview                                                          |                                                                 |
| Intle            |          |                                                                                |                                                                 |
| ✓ ■ Page Header  |          | 🚂 Report State 🔀 📃 🗖                                                           |                                                                 |
| Golumn Header    |          | Console Errors (0) Statistics                                                  | [Advanced]をクリックする                                               |
| Detail 1 [20ev]  |          |                                                                                |                                                                 |
| SE(Field D001)   |          | Start Report Execution                                                         |                                                                 |
| SE(Field D010)   |          | Compiling reportDUNE<br>StartingReport Evecution Einiched                      |                                                                 |
| Column Footer    |          | The report requires that you specify the value for some parameters before runn | Forecolor Backcolor                                             |
| Page Footer      |          |                                                                                |                                                                 |
| Last Page Footer |          |                                                                                | ∠ Iransparent                                                   |
| Summarv          | ~        | < >                                                                            | - CL-1                                                          |
|                  |          |                                                                                | Preview: brmm on                                                |

※画面右側のプロパティ表示欄に十分な横幅がない場合、下図のように[Advanced]が表示されてい

|     | % Percentage                               |
|-----|--------------------------------------------|
|     | Properties 🔀 📄 Problems 📑 🌄 🗖              |
|     | TextField: \$F{Field_D001} Search Property |
|     | Text Field 🧜 Inheritance 🔅                 |
|     | Location                                   |
|     | х 120 рх у 0 рх                            |
| ×   | Position Type Fix Relative To Top 🗸        |
|     | 🗆 Size                                     |
| - 8 |                                            |
|     | Stretch Type [>>]をクリックする                   |
| ^   | Color                                      |
|     | Forecolor Backcolor                        |

ないことがあります。この場合は[>>]をクリックすると[Advanced]が選択できます。

・画面を下にスクロールし PDF の設定を表示する。

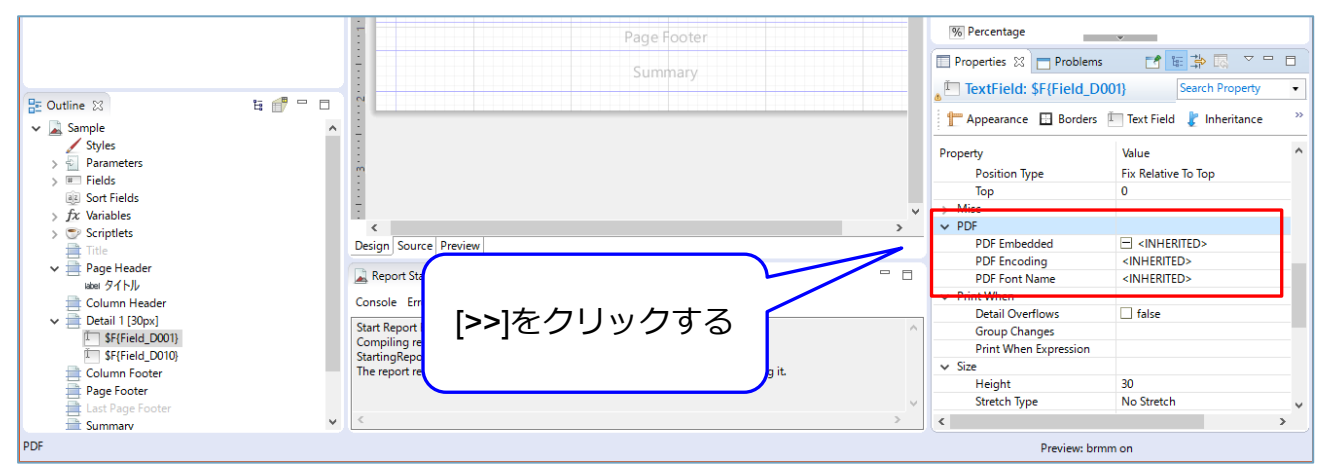

※場合によっては「>PDF」のように表示され、PDFの設定項目が格納されていることがあります。

この場合は[>]をクリックし、PDFの設定項目を表示してください。

・プルダウンから各項目を変更する。

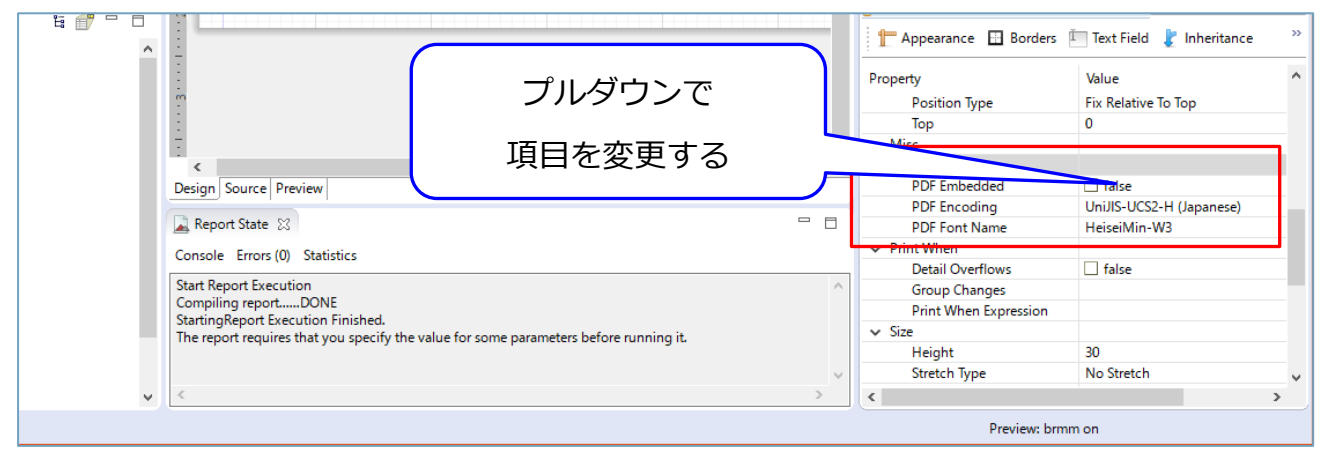

下表から項目を設定してください。他の値が設定された場合、エラーになる可能性があります。

| 設定項目          | 設定可能値              | 説明                       |
|---------------|--------------------|--------------------------|
| PDF Embedded  | false              | PDF にフォントを埋め込まない設定にする    |
| PDF Encoding  | UniJIS-UCS2-H      | 日本語の横書き文章として扱う           |
|               | UniJIS-UCS2-H-HW-V | 日本語の縦書き文章として扱う           |
| PDF Font Name | HeiseiKakuGo-W5    | 平成角ゴシックの W5 を標準フォントに設定する |
|               | HeiseiMin-W3       | 平成明朝の W3 を標準フォントに設定する    |
|               | KozMinPro-Regular  | 小塚明朝 Pro を標準フォントに設定する。   |

#### 5 不具合かな?と思ったら

PDF 帳票テンプレートに何かしらの誤りがある場合、イット builder は帳票出力時にエラー画面を 表示します。本章では、陥りやすい失敗例を紹介します。

●テキスト表示欄として使用するアイテムが間違っている

JasperSoft Studio では、テキストを表示する項目に「Text Field」と「Static Text」の2種類があ ります。Static Text は入力した文字をそのまま出力するもので、基本的に何を入力しても使用可能 です。しかし、Text Field は変数を入力し、それに対応する値を出力するものであるため、Text Field に変数を利用しない文字列を入力するとエラーとなります。

(例) Text Field にタイトルとして存在しない変数である「Sample Report」と入力する、など。

●テキストに使用するフォント名が間違っている

入力されたフォント名が間違っている場合や、イット builder で利用できないフォントが指定されている場合エラーとなります。イット builder で利用可能なフォントのみ設定してください。

端末にフォントをインストールしてプルダウンで選択した際に、「4.2.1 利用可能なフォントー 覧」に記載されているフォント名と名称が異なる場合もエラーとなります。その場合はお手数です が「4.2.1 利用可能なフォント一覧」に記載されているフォント名を入力ください。

(例)IPAex ゴシックをインストールしたら「IPAexGothic」という名称になっている、など。